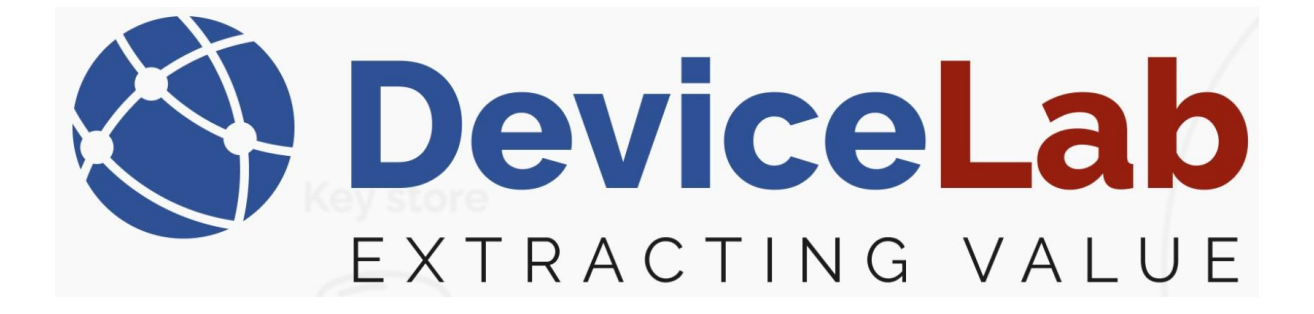

## **DeviceLab Payload Collector, - Getting started!**

## About this Guide!

This Guide is written and illustrated based on the latest release version of the Payload Collector App available at the time of this Guides release.

We are actively updating our Guides, but we reserve the right to deviate as updates to the Payload Collector App with fixes and new features may have been released since this Guide was published.

*Please visit our website: <u>www.devicelab.dk</u> or contact our support: <u>support@devicelab.dk</u> for the latest information.* 

©2025 Devicelab Aps. All rights reserved. You may view, download, or print this Guide from Devicelab Aps. in part or in full. No reproduction in whole or in part is permitted without attribution.

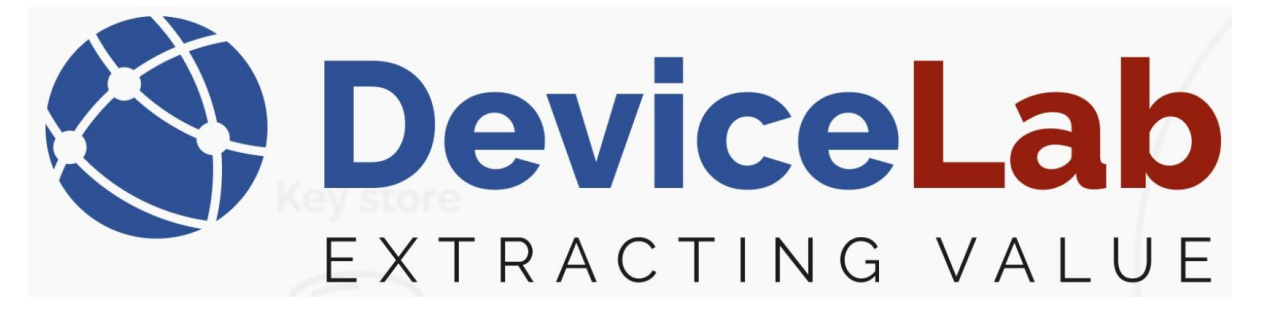

Find and download your installation file on the DeviceLab website... <a href="https://devicelab.dk/">https://devicelab.dk/</a>

| OriceLatz software to decrypt     × +                                                                                                    |                 |                                                                                |
|----------------------------------------------------------------------------------------------------|-----------------|--------------------------------------------------------------------------------|
| ← → C 📪 devicelab.dk                                                                                                    |                 | * 🕹 🛓 😫 :                                                                      |
|                                                                                                    | Back to the top | PayloadCollector-Installer-0.2.12.52-<br>Release x64 (1).msi<br>60.6 M5 - Done |
| PAYLOAD COLLECTOR                                                                                                    |                 |                                                                                |
| The Sniffer <sup>™</sup> - the indispensable diagnostic<br>tool when your wireless AMR system isn't<br>behaving as expected.<br>- Runs on your laptop<br>- Supports all wM-Bus and OMS compliant devices.<br>- Ad-hoc operation for AMR diagnostics or walk-by reading<br>- Integrated encrypted key store<br>- Device error flag decoding<br>- Win11 app with GUI<br>- Win11 app with GUI |                 | PAYLOAD<br>COLLECTOR<br>DESKTOP APP                                            |
| Try the DEMO here<br>three works contract<br>P Type here to search                                                                                                    |                 | 스 달 4비 <u>6652</u> 두                                                           |

Locate your downloaded installation file and double-click to start the installation.

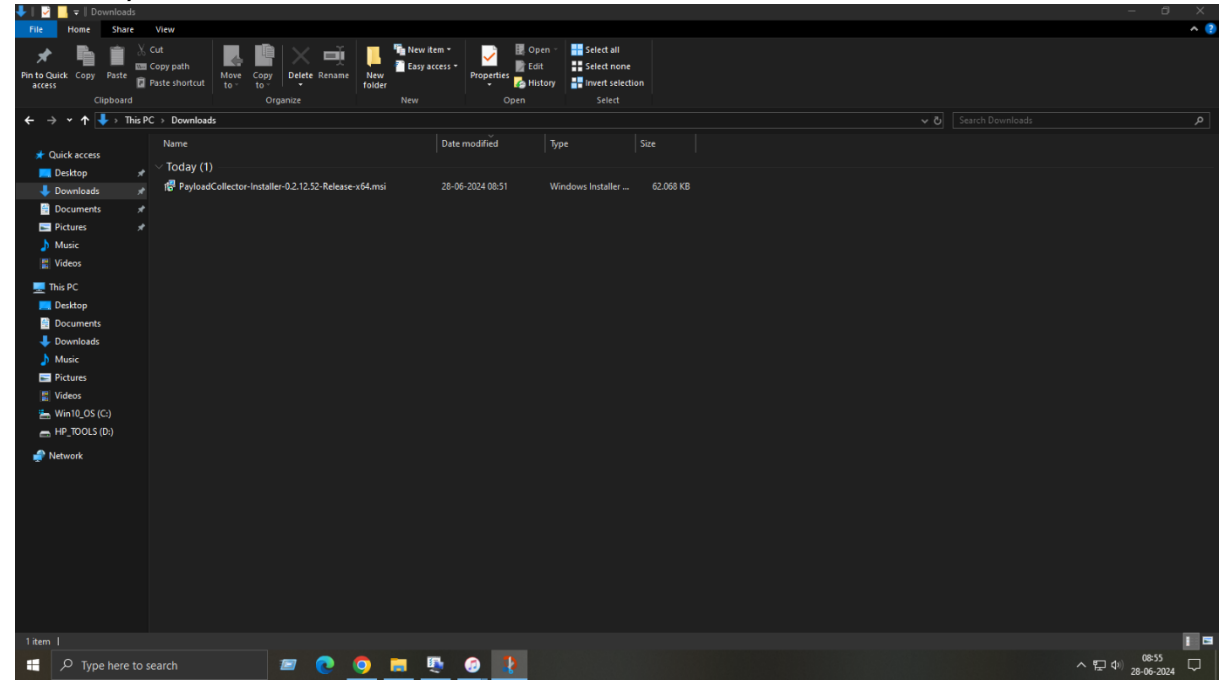

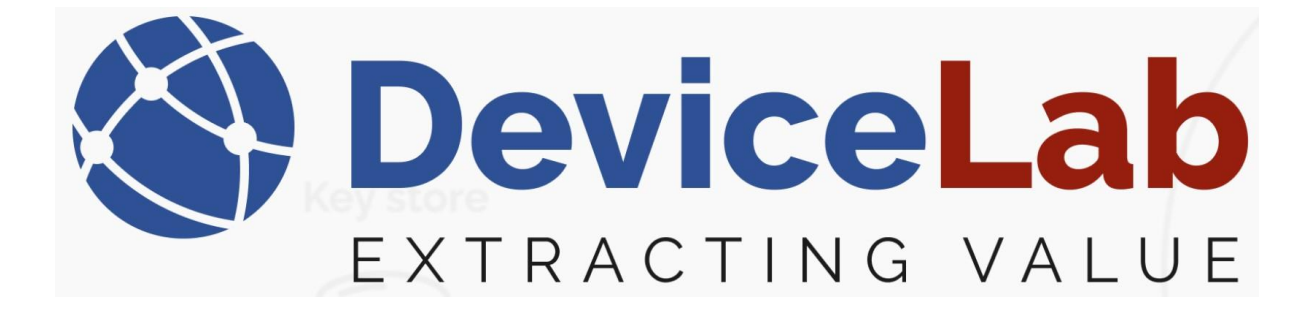

Press "Next" to accept setup...

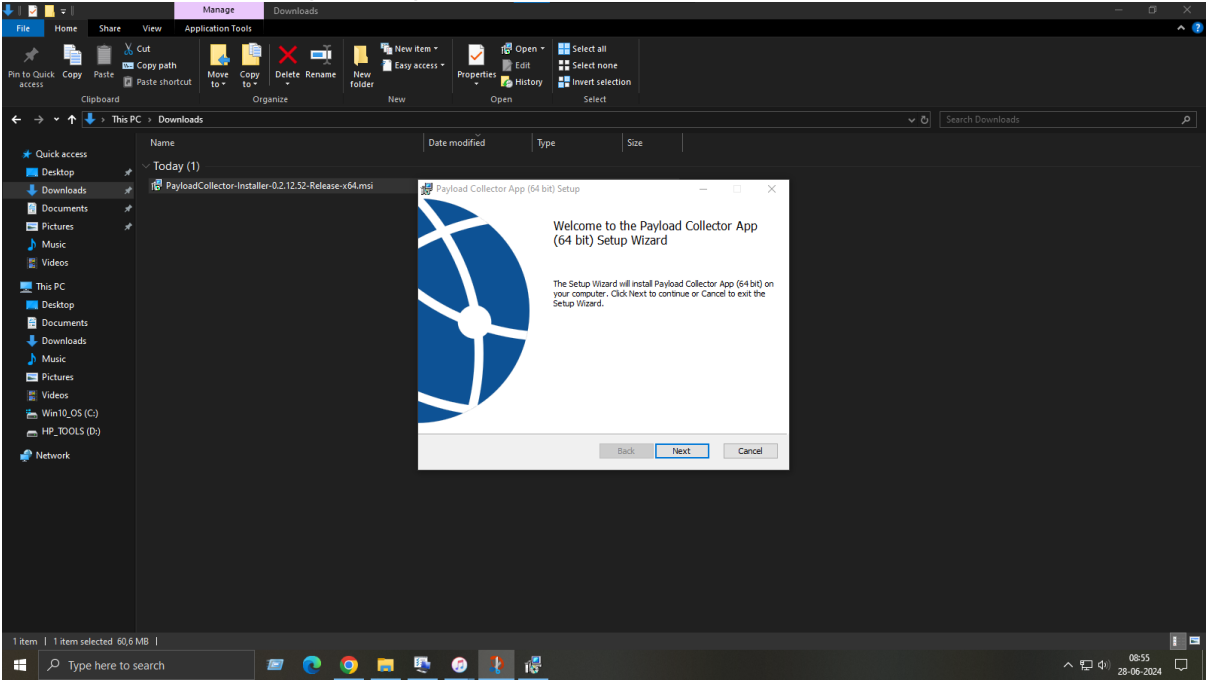

Press "Next" to accept Licence agreement...

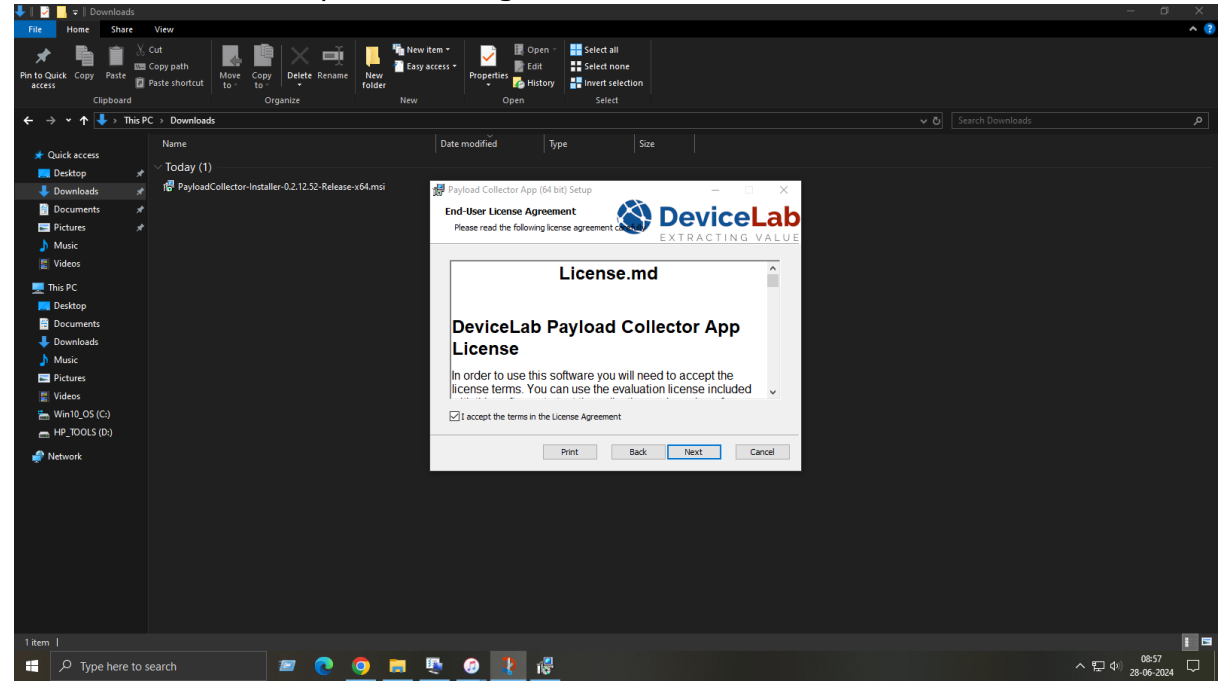

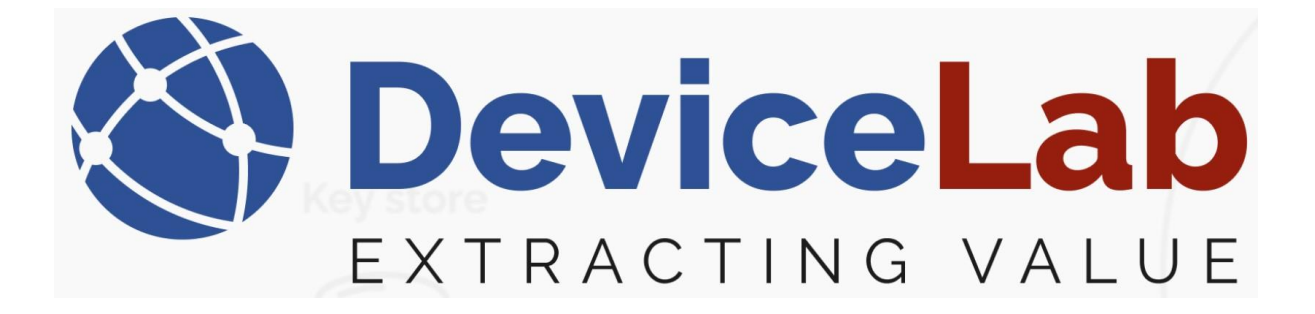

| Press "No                                                                                                    | ext" to accept or                                                                                                    | edit installation loc                                                                                                    | ation                               |                                  |
|----------------------------------------------------------------------------------------------------|----------------------------------------------------------------------------------------------------|----------------------------------------------------------------------------------------------------|-------------------------------------|----------------------------------|
| 🖊    📝 📙 🖛    Downloads                                                                                                    | •                                                                                                    |                                                                                                    |                                     | – 🖬 🗙                            |
| File Home Share                                                                                                    | View                                                                                                    |                                                                                                    |                                     | ^ (?                             |
| Pin to Quick access     Copy     Paste       Clipboard                                                                                                    | Cut<br>Copy path<br>Paste shortcut<br>Paste shortcut<br>Copy<br>Copy | Image: Select all         Image: Select all         I                                                                                                    |                                     |                                  |
| ← → • ↑ 🖡 > This I                                                                                                    | PC → Downloads                                                                                                    |                                                                                                    | v ک                                 |                                  |
| ★ Quick access       Desktop       ↓ Downloads       ↓ Downloads       ↓ Downloads       ↓ Downloads       ↓ Downloads       ↓ Downloads       ↓ Downloads       ↓ Downloads       ↓ Downloads       ↓ Downloads       ↓ Downloads       ↓ Downloads       ↓ Downloads       ↓ Downloads       ↓ Downloads       ↓ Wideos       ↓ This PC | Name<br>· Today (1)<br>f <sup>ell</sup> PayloadCollector-Installer-0.2.12.52-Release x64.msi                                                                                                    | Date modified         Type         Size           Image: Payload Collector App (64 bit)         Setup         Setup | - C X<br>EXICELAD<br>TRACTING VALUE |                                  |
| <ul> <li>Desktop</li> <li>Documents</li> <li>Downloads</li> <li>Music</li> <li>Pictures</li> <li>Videos</li> <li>Win10_0S (C:)</li> <li>HP_TOOLS (D:)</li> </ul>                                                                                                    |                                                                                                    | C:\Program Files\Device.ab\Collector App\<br>Change                                                                                                    |                                     |                                  |
|                                                                                                    |                                                                                                    | Back                                                                                                    | Next Cancel                         |                                  |
|                                                                                                    |                                                                                                    |                                                                                                    |                                     |                                  |
| 🗄 🔎 Type here to                                                                                                    | search 📨 📀 🧕                                                                                                    | 💶 👲 🖉 👘                                                                                                    |                                     | ~ 문 4 <sup>3)</sup> 28-06-2024 □ |

Press "Install" to start installation...

| 🔷   💆 📑 🗧   Downloads                                                                                                    |                                                                                                    |                              |
|----------------------------------------------------------------------------------------------------|----------------------------------------------------------------------------------------------------|------------------------------|
| File Home Share View                                                                                                    |                                                                                                    | ^ (?)                        |
| Pin to Quick:         Corp         Pin to Quick:         Corp path         Image: Corp path         Image: C                                                                                                    | Image: New Keins     Image: Open     Image: Select all       Image: Select all     Image: Select all       Properties     Image: Select all       New     Open     Select all |                              |
| $\leftarrow \rightarrow \checkmark \uparrow \downarrow \rightarrow$ This PC $\rightarrow$ Downloads                                                                                                    |                                                                                                    | v ♂ Search Downloads         |
| Quick access     Quick access     Q | Date modified     Type     Stel                                                                                                    |                              |
|                                                                                                    | Bark Directal Cancel                                                                                                    |                              |
| Vetwork                                                                                                    | unit graded Large                                                                                                    |                              |
|                                                                                                    |                                                                                                    | I 9                          |
| 🕂 🔎 Type here to search 🛛 📨 💽 🧿                                                                                                    | 📮 🖳 🤣 🥵                                                                                                    | ◇ 문 Φ) 08:58<br>28:06-2024 ↓ |

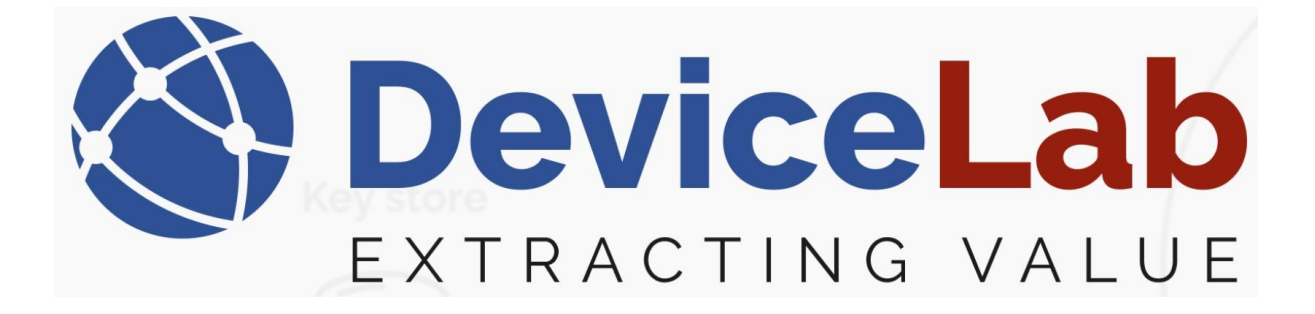

Depending on the Windows security setup, a "User Account Control" might popup... – press "Yes"

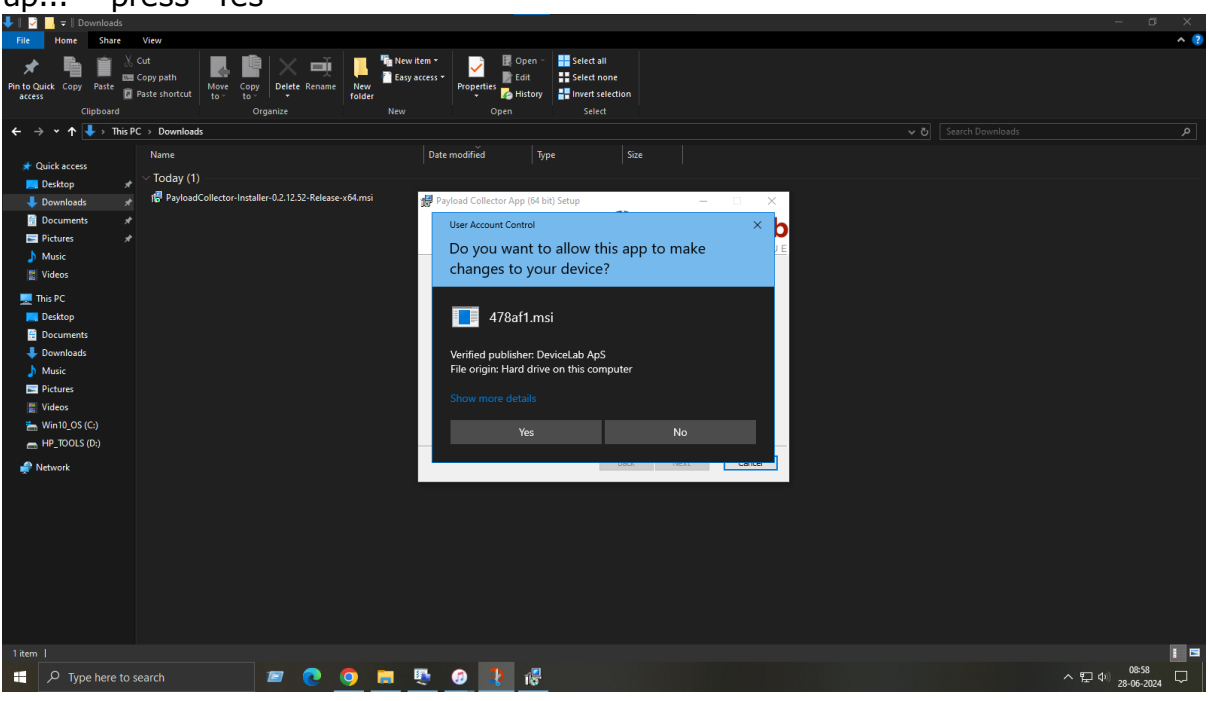

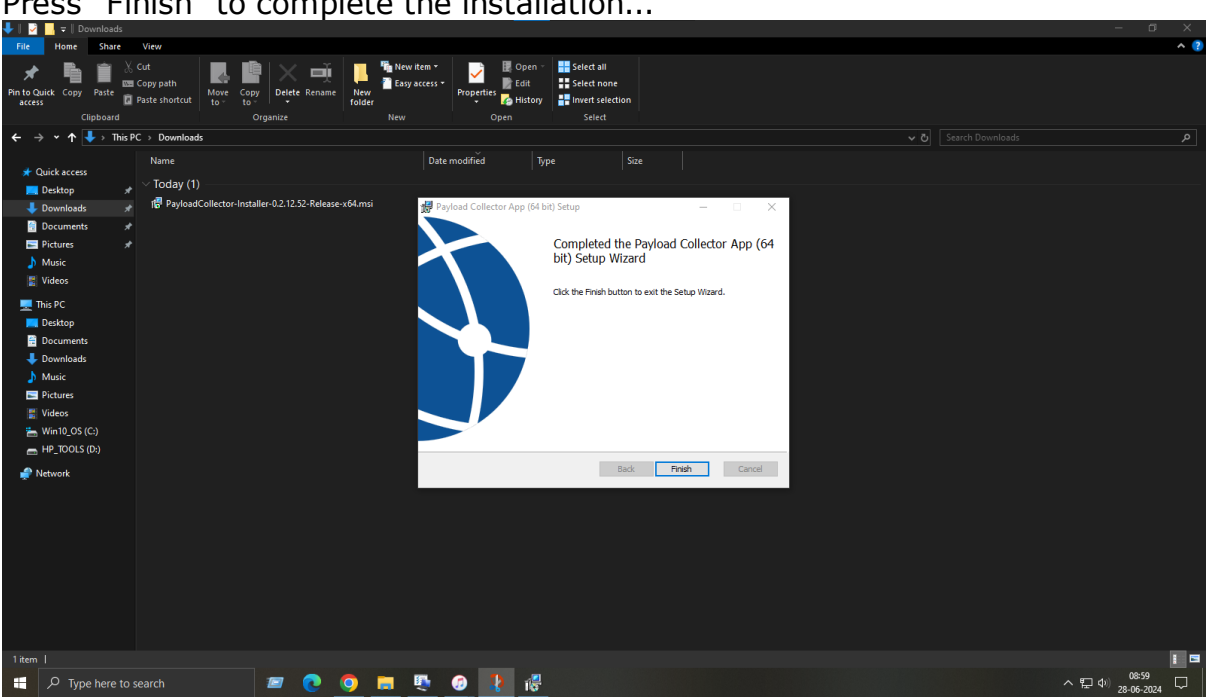

Press "Finish" to complete the installation...

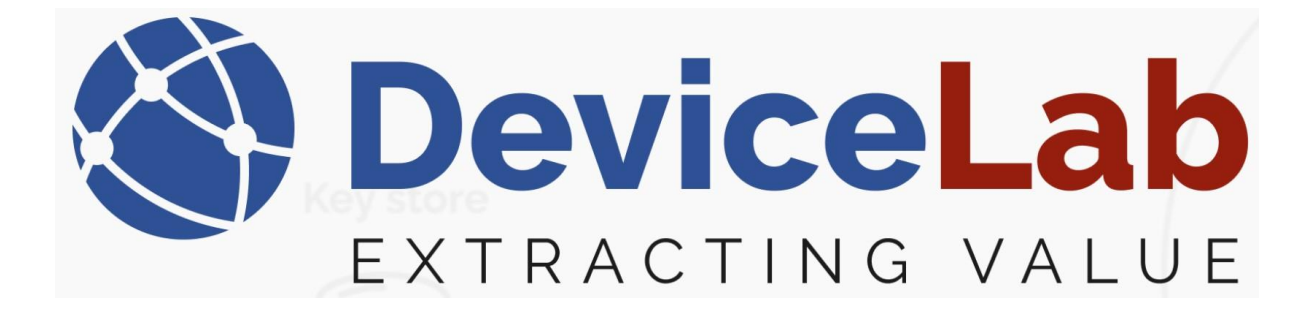

Select "Windows Start", find the "DeviceLab" folder and press "Payload Collector App (64bit)" to activate program start!

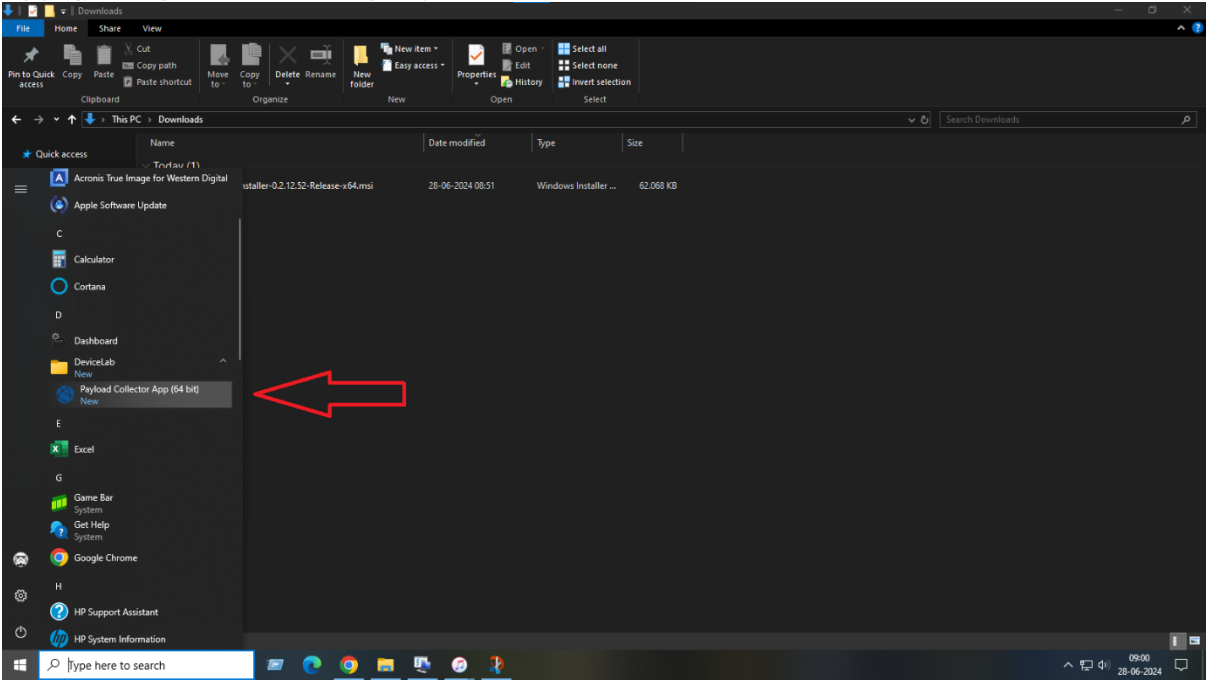

Copy your "Machine code" and mail it to "info@devicelab.dk" to get your license key and press "Enter License".

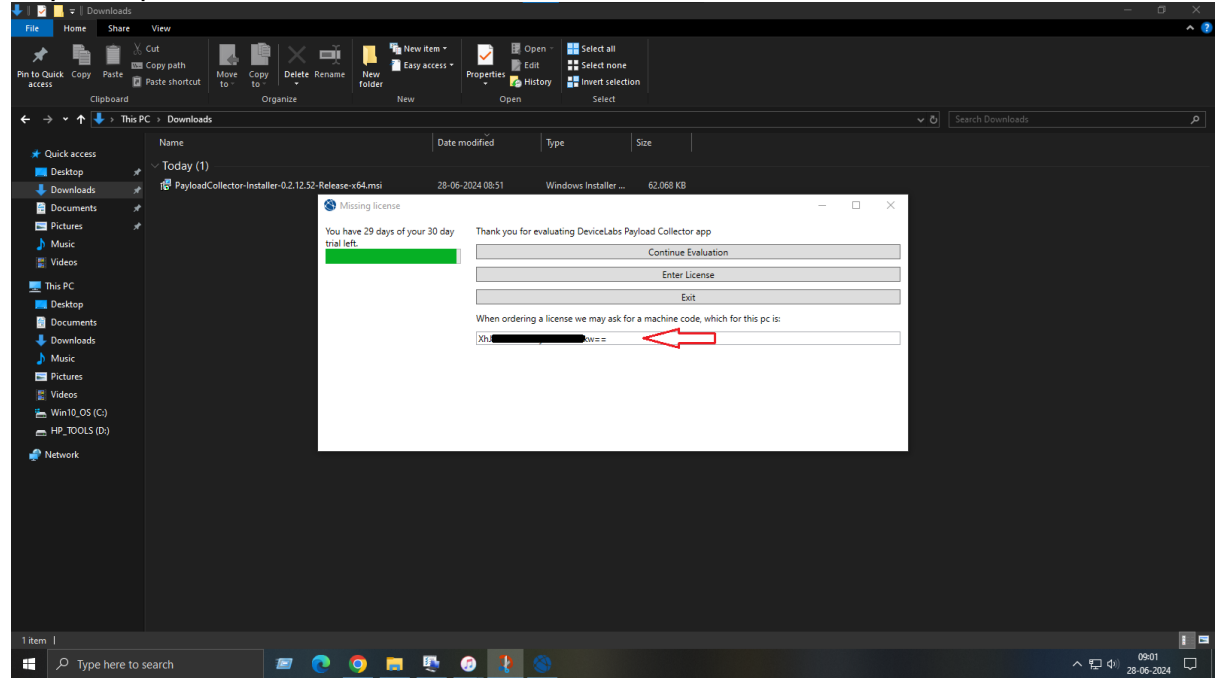

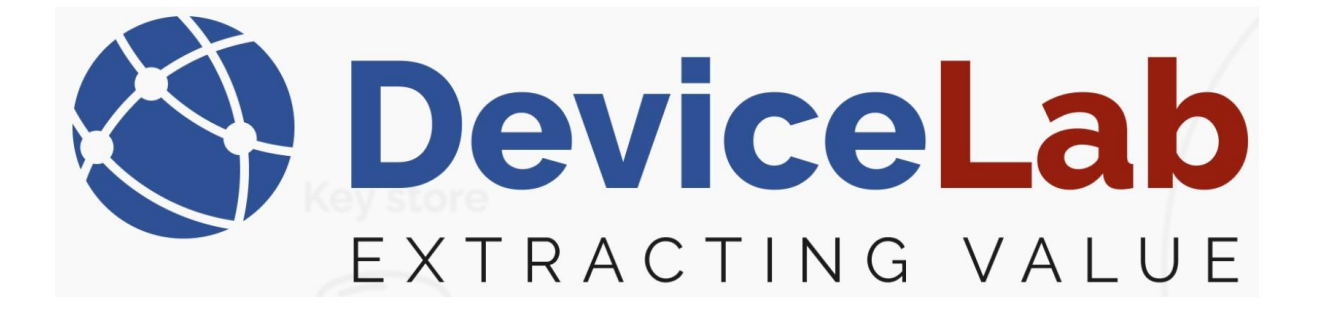

Enter your received license key and press "Validate license".

| 🕨 📝 📃 🗢 📗 Downloads                                                                                                    |                                         |
|----------------------------------------------------------------------------------------------------|-----------------------------------------|
| File Home Share View                                                                                                    | ^ (?)                                   |
| Image: Solution Copy path access copy path access copy path acces copy path access copy pat             |                                         |
| ← → ▼ ↑ 🖡 > This PC > Downloads 🗸 🗸 🗸                                                                                                    |                                         |
| Curick access     Quick access     Quick acces     Quick access     Quick access     Quick access     Q |                                         |
| iii Viacos iiii Viacos                                                                                                    |                                         |
| E HP_TOOLS (D.) Validate license Cancel                                                                                                    |                                         |
| ₩ Network                                                                                                    |                                         |
|                                                                                                    |                                         |
| Ħ 🔎 Type here to search 🛛 📨 💽 🧿 📻 🖳 🚱 🥼 🥥 🖉                                                                                                    | ヘ 記 Φ) <sup>10:14</sup><br>28-06-2024 □ |

Enter a "Master password" of your own to the "Payload Collector" keystore. Note! – that forgotten password can't be restored!

| <u> </u>                                                                   |                                                                                                    |            |
|----------------------------------------------------------------------------|----------------------------------------------------------------------------------------------------|------------|
| File Home Shar                                                             | ne View                                                                                                    | ^ <b>?</b> |
| Pin to Quick<br>access Copy Paste<br>Clipboar                              | Cut     Image: Copy path to to y     Image: Copy path to y     Image: Copy path to y     Image: Copy pa |            |
| $\leftrightarrow \rightarrow \checkmark \uparrow \downarrow \rightarrow 1$ | This PC > Downloads                                                                                                    | م          |
| ← → • • • • • • • • • • • • • • • • • •                                    | The PC > Downloads     V O     State modified       Name     Date modified     Type     Size       V Today (1)     If     PayloadCollector-Installer-0.2.12.32-Release+64.msi     28-06-2024 08-51       Windows Installer     62.066 XB       If     PayloadCollector-Installer-0.2.12.32-Release+64.msi     28-06-2024 08-51       Windows Installer     62.066 XB       If     PayloadCollector-Installer-0.2.12.32-Release+64.msi     28-06-2024 08-51       Windows Installer     62.066 XB       If     PayloadCollector-Installer-0.2.12.32-Release+64.msi     28-06-2024 08-51       Windows Installer     62.066 XB       If     PayloadCollector-Installer-0.2.12.32-Release+64.msi     28-06-2024 08-51       Windows Installer     0.606 XB       If     PayloadCollector-Installer-0.2.12.32-Release+64.msi     28-06-2024 08-51       Windows Installer     0.606 XB     0.606 XB       If     PayloadCollector-Installer-0.2.12.32-Release+64.msi     28-06-2024 08-51       Windows Installer     0.606 XB     0.606 XB       If     PayloadCollector-Installer-0.2.12.32-Release+70     0.606 XB       If     PayloadCollector-Installer-0.2.12.32-Release+70     0.606 XB       If     PayloadCollector-Installer-0.2.12-Release+70     0.606 XB       If     PayloadCollector-Installer-0.2.12-Release+70     <                                                                                                    |            |
| ¥ Videos<br>₩ Win10_OS (C:)<br>₩ HP_TOOLS (b:)<br>Network                  | OK Cancel Revetor                                                                                                    |            |
|                                                                            |                                                                                                    | 10:16      |
| Type here                                                                  | e to search 🖉 🕐 🧶 🐺 🖉 🔧 🖉 🔷 🖓 🖓                                                                                                    | 28-06-2024 |

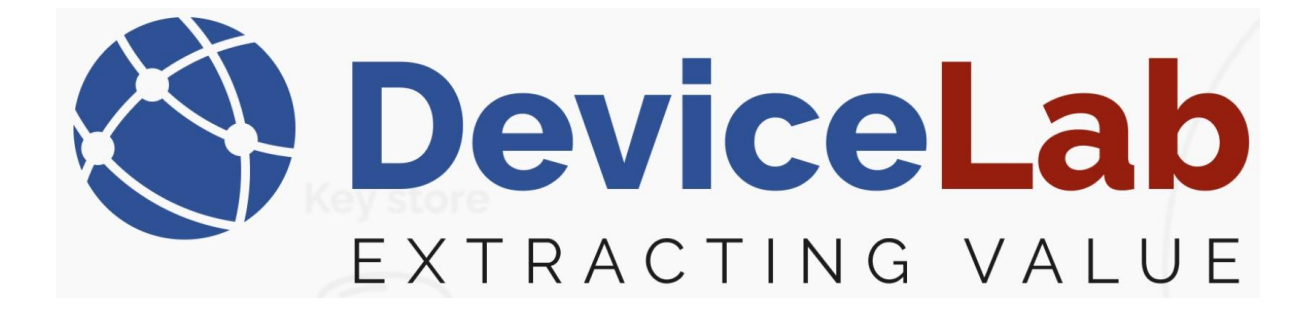

Depending on your hardware, you will need to find and install drivers...

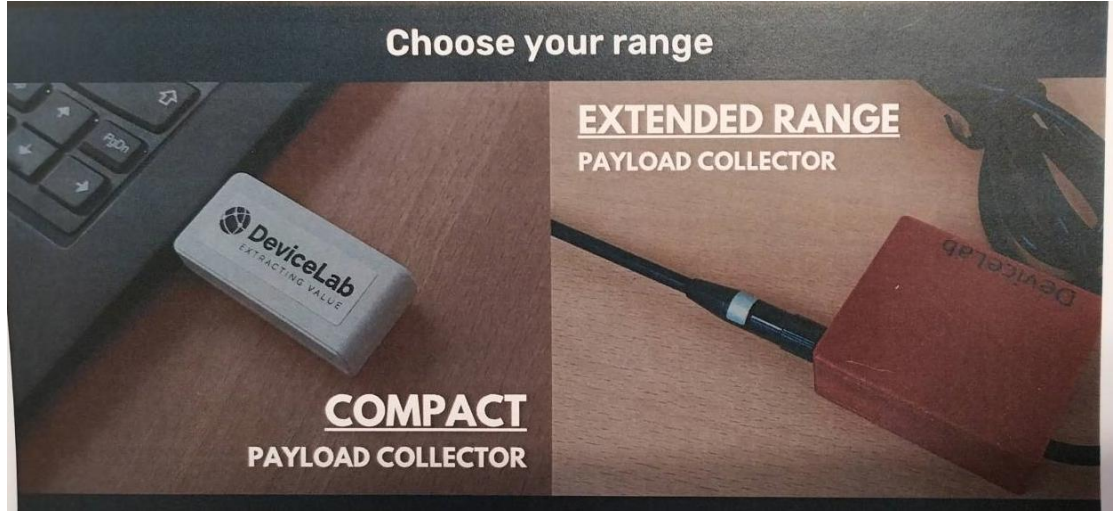

For your "Compact Payload Collector":

*Find the driver here...* <u>https://www.silabs.com/developers/usb-to-uart-bridge-vcp-</u> <u>drivers?tab=downloads</u>

For your "Extended Range Payload Collector":

Find the driver here... https://ftdichip.com/drivers/d2xx-drivers/

- and the corresponding installation guide here... https://ftdichip.com/document/installation-guides/

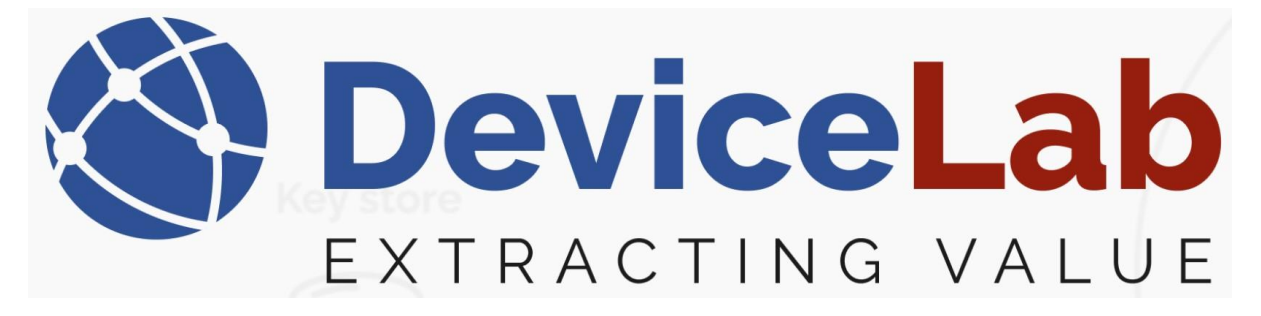

Identify the COM port for your Payload Collector hardware device... Connect the device and select:

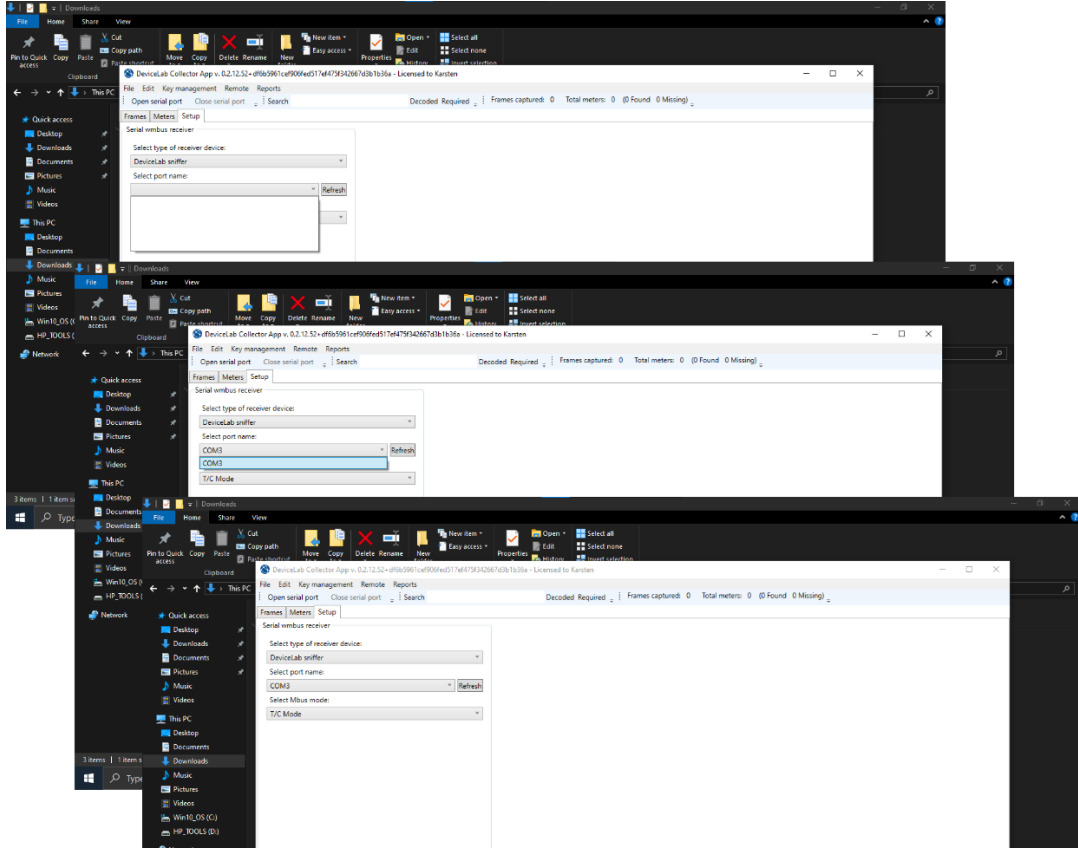

Select "Frames" and "Open serial port" and you're good to go!!!

| **** Hone                                                      | S ISSNO STORES                                                                                                    |           |                                                                                                    |                                                                                                    |                                                                                                    |                                                                                                    |                                                                                                    |                                                                                                    |         |                 |                                                                                                    |                                                                                                    |                                                                                                    |                                                                                                    |
|----------------------------------------------------------------|----------------------------------------------------------------------------------------------------|-----------|----------------------------------------------------------------------------------------------------|----------------------------------------------------------------------------------------------------|----------------------------------------------------------------------------------------------------|----------------------------------------------------------------------------------------------------|----------------------------------------------------------------------------------------------------|----------------------------------------------------------------------------------------------------|---------|-----------------|----------------------------------------------------------------------------------------------------|----------------------------------------------------------------------------------------------------|----------------------------------------------------------------------------------------------------|----------------------------------------------------------------------------------------------------|
| A 📑                                                            | and the second                                                                                                    |           |                                                                                                    |                                                                                                    |                                                                                                    |                                                                                                    |                                                                                                    |                                                                                                    |         |                 |                                                                                                    |                                                                                                    |                                                                                                    | ^ <b>v</b>                                                                                                    |
| n to Quick Copy                                                | Paste R Dords shorts                                                                                                    | Mai       | ve Copy Delete R                                                                                                    | ■Ŭ<br>ename                                                                                                    | New New Iter                                                                                                    | n *<br>ess *<br>Pro                                                                                                    | 🖌 📮                                                                                                    | Open * Select all Edit Select none                                                                                                    |         |                 |                                                                                                    |                                                                                                    |                                                                                                    |                                                                                                    |
| access                                                         | Dev                                                                                                    | ceLab Co  | flector App v. 0.2.12.52                                                                                                    | - df6b                                                                                                    | 5961 cel906fed517ef475                                                                                                    | r342667d3b                                                                                                    | 1636a - Li                                                                                                    | censed to Karsten                                                                                                    |         |                 |                                                                                                    |                                                                                                    |                                                                                                    | - 🗆 X                                                                                                    |
|                                                                | File Fi                                                                                                    | it Kevr   | nanagement Remote                                                                                                    | Re                                                                                                    | ports                                                                                                    |                                                                                                    |                                                                                                    |                                                                                                    |         |                 |                                                                                                    |                                                                                                    |                                                                                                    |                                                                                                    |
| · → • ↑ 🖪                                                      | This PC                                                                                                    | serial po | t Close serial port                                                                                                    |                                                                                                    | Search                                                                                                    |                                                                                                    |                                                                                                    | Decoded Required _ Frames captured:                                                                                                    | 0 Tc    | tal meters: 0   | (0 Found 0 Missir                                                                                                    | (q)                                                                                                    |                                                                                                    | _م                                                                                                    |
|                                                                | Framer                                                                                                    | Matan     | fature                                                                                                    |                                                                                                    |                                                                                                    |                                                                                                    |                                                                                                    |                                                                                                    |         |                 |                                                                                                    | - a                                                                                                    |                                                                                                    |                                                                                                    |
| Quick access                                                   | in an an an an an an an an an an an an an                                                                                                    | NEVEN     | setup                                                                                                    | -                                                                                                    | u i la i la                                                                                                    |                                                                                                    |                                                                                                    |                                                                                                    |         |                 |                                                                                                    | 1                                                                                                    |                                                                                                    | 10                                                                                                    |
| Desktop                                                        | e Recepti                                                                                                    | on time   | RSSI Serial Manufact                                                                                                    | turer                                                                                                    | Version Device Desc                                                                                                    | ription Sta                                                                                                    | itus Deco                                                                                                    | ded Main value Field count Repeated En                                                                                                    | ryption | mode Error flag | ps Parse errors                                                                                                    | Error fl                                                                                                    | igs                                                                                                    |                                                                                                    |
| 🕹 Downloads                                                    | 1                                                                                                    |           |                                                                                                    |                                                                                                    |                                                                                                    |                                                                                                    |                                                                                                    |                                                                                                    |         |                 |                                                                                                    | Fields                                                                                                    |                                                                                                    |                                                                                                    |
| Documents                                                      |                                                                                                    |           |                                                                                                    |                                                                                                    |                                                                                                    |                                                                                                    |                                                                                                    |                                                                                                    |         |                 |                                                                                                    | Deccie                                                                                                    | dian No                                                                                                    | due Lleit Sublight Toriff Storges                                                                                                    |
| 🖃 Pictures 📩                                                   | 🖅 🔄 🖬 🖬 Downlo                                                                                                    | ads       |                                                                                                    |                                                                                                    |                                                                                                    |                                                                                                    |                                                                                                    |                                                                                                    |         |                 |                                                                                                    |                                                                                                    |                                                                                                    |                                                                                                    |
| Music                                                          | File Home Sh                                                                                                    | are N     | new .                                                                                                    |                                                                                                    |                                                                                                    |                                                                                                    |                                                                                                    |                                                                                                    |         |                 |                                                                                                    |                                                                                                    |                                                                                                    |                                                                                                    |
| 🚦 Videos                                                       | 🖈 🖣 🗎                                                                                                    | Xo        | t 🔒                                                                                                    | L.                                                                                                    | 🗙 🛒                                                                                                    | H 🕻                                                                                                    | New item •                                                                                                    | r 📄 🧰 Open * 🔡 Select all                                                                                                    |         |                 |                                                                                                    |                                                                                                    |                                                                                                    |                                                                                                    |
| 💻 This PC 🛛 P                                                  | in to Quick Copy Past                                                                                                    | * 10 m    | Move Move                                                                                                    | Copy                                                                                                    | Delete Rename                                                                                                    | New                                                                                                    |                                                                                                    | Properties History                                                                                                    | lan     |                 |                                                                                                    |                                                                                                    |                                                                                                    |                                                                                                    |
| E Desktop                                                      | Cinho                                                                                                    | ed at     | S DeviceLab Collec                                                                                                    | ctor Ap                                                                                                    | op v. 0.2.12.52+ df6b596                                                                                                    | 1cef906fed                                                                                                    | 517ef475f3-                                                                                                    | 42667d3b1b36a - Licensed to Karsten                                                                                                    |         |                 |                                                                                                    |                                                                                                    |                                                                                                    | - 🗆 🗙                                                                                                    |
| Documer                                                        |                                                                                                    |           | File Edit Key man                                                                                                    | anem                                                                                                    | ent Remote Report                                                                                                    | c                                                                                                    |                                                                                                    |                                                                                                    |         |                 |                                                                                                    |                                                                                                    |                                                                                                    |                                                                                                    |
| L Downloa                                                      | < ⇒ < ↑ <                                                                                                    | This PC   | Onen serial nort                                                                                                    | Clos                                                                                                    | se serial port                                                                                                    | rch                                                                                                    |                                                                                                    | Decoded Required .                                                                                                    | Frames  | captured: 54    | Total meters: 54                                                                                                    | (0 Found                                                                                                    | 0 Miss                                                                                                    | sing)                                                                                                    |
| A Music                                                        |                                                                                                    |           | former Manuel F                                                                                                    |                                                                                                    | in here a part of a state                                                                                                    |                                                                                                    |                                                                                                    | acteate reduced \$ 1                                                                                                    |         |                 |                                                                                                    |                                                                                                    |                                                                                                    |                                                                                                    |
|                                                                | 🖈 Quick access                                                                                                    |           | Frames Meters 34                                                                                                    | tup                                                                                                    |                                                                                                    |                                                                                                    |                                                                                                    |                                                                                                    |         |                 |                                                                                                    |                                                                                                    |                                                                                                    |                                                                                                    |
| Pictures                                                       | E Desktop                                                                                                    |           | Reception time                                                                                                    | RSSI                                                                                                    | Serial Manufact                                                                                                    | urer Versio                                                                                                    | n Device                                                                                                    | Description                                                                                                    | Status  | Decoded Main    | value Field coun                                                                                                    | t Repeater                                                                                                    | En                                                                                                    | Error flags                                                                                                    |
| 🚆 Videos                                                       | 🕹 Downloads                                                                                                    |           | 28.06.2024 11.40.05                                                                                                    | -99                                                                                                    | 23702137 KAW                                                                                                    | 3C                                                                                                    | 16                                                                                                    | KWMxxx series - Cold water meter                                                                                                    |         |                 | 1                                                                                                    |                                                                                                    | EIL ^                                                                                                    | Fields                                                                                                    |
|                                                                | Documente                                                                                                    |           | 28,06,2024 11,40,05                                                                                                    | -80                                                                                                    | 06586901 KAM                                                                                                    | 18                                                                                                    | 04                                                                                                    | Multical 601 - Heat meter, volume at return                                                                                                    |         |                 | 1                                                                                                    | L L L                                                                                                    | EIV I                                                                                                    |                                                                                                    |
| Win10_0:                                                       | - Documenta                                                                                                    |           | 20.05.2024.44.40.05                                                                                                    | 60                                                                                                    | C0074430 KA14                                                                                                    | 10                                                                                                    | 101                                                                                                    | 14 ACCULUMN THE REAL PROPERTY AND A REAL PROPERTY AND A REAL PROPE                                                                                                    |         |                 |                                                                                                    | 1                                                                                                    | <b>D</b> 1                                                                                                    | Description Value Unit Sublinit Taoff St                                                                                                    |
| HP_TOOL                                                        | Pictures                                                                                                    |           | 28.06.2024 11.40.05                                                                                                    | -93                                                                                                    | 69074428 KAM                                                                                                    | 10                                                                                                    | 04                                                                                                    | MultiCal 602 - Heat meter, volume at return<br>MultiCal 601 - Heat meter, volume at flow                                                                                                    |         |                 | 1                                                                                                    | 2                                                                                                    | EL<br>DL                                                                                                    | Description Value Unit SubUnit Tariff St<br>On time 5387499 minutes 0 0 0                                                                                                    |
| HP_TOOL                                                        | Pictures     Music                                                                                                    |           | 28.06.2024 11.40.05<br>28.06.2024 11.40.05<br>28.06.2024 11.40.05                                                                                                    | -93<br>-102<br>-96                                                                                                    | 69074428 KAM<br>65017383 KAM<br>06839592 KAM                                                                                                    | 1C<br>1A<br>1A                                                                                                    | 04<br>0C<br>04                                                                                                    | MultiCal 602 - Heat meter, volume at return<br>MultiCal 601 - Heat meter, volume at flow<br>MultiCal 601 - Heat meter, volume at return                                                                                                    |         |                 | 1                                                                                                    | 2                                                                                                    | EL<br>EL                                                                                                    | On time 5387409 minutes 0 0 0                                                                                                    |
| Win10_0:<br>HP_TOOL<br>Network                                 | Pictures     Music                                                                                                    |           | 28.06.2024 11.40.05<br>28.06.2024 11.40.05<br>28.06.2024 11.40.04<br>28.06.2024 11.40.04                                                                                                    | -93<br>-102<br>-96<br>-104                                                                                                    | 69074428 KAM<br>65017383 KAM<br>06839592 KAM<br>69403132 KAM                                                                                                    | 1C<br>1A<br>1A<br>1C                                                                                                    | 04<br>0C<br>04<br>04                                                                                                    | MultiCal 602 - Heat meter, volume at return<br>MultiCal 601 - Heat meter, volume at flow<br>MultiCal 601 - Heat meter, volume at return<br>MultiCal 602 - Heat meter, volume at return                                                                                                    |         |                 | 1 1 1 1 1 1                                                                                                    | 2                                                                                                    | EL<br>EL<br>EL                                                                                                    | Oescription Value Unit SubUnit Tanff St<br>On time 5387499 minutes 0 0 0<br><                                                                                                    |
| HP_TOOL                                                        | <ul> <li>Pictures</li> <li>Music</li> <li>Videos</li> </ul>                                                                                                    |           | 28.062024 11.40.05<br>28.062024 11.40.05<br>28.062024 11.40.04<br>28.062024 11.40.04<br>28.062024 11.40.04                                                                                                    | -93<br>-102<br>-96<br>-104<br>-99                                                                                                    | 69074428 KAM<br>65017383 KAM<br>06839592 KAM<br>69403132 KAM<br>80024093 KAM                                                                                                    | 1C<br>1A<br>1A<br>1C<br>35                                                                                                    | 04<br>0C<br>04<br>04<br>0C                                                                                                    | NultiCal 602 - Heat meter, volume at return<br>NultiCal 601 - Heat meter, volume at flow<br>NultiCal 601 - Heat meter, volume at return<br>NultiCal 602 - Heat meter, volume at return<br>NultiCal 603 - Heat meter, volume at flow                                                                                                    |         |                 | 1<br>1<br>1<br>1<br>1                                                                                                    | <b>S</b>                                                                                                    | EL<br>EL<br>EL<br>EL                                                                                                    | Description Value Unit SubUnit Tanff St<br>On time 5387499 minutes 0 0 0<br>< c >><br>Legend: Main Due date Enror field                                                                                                    |
| HP_TOOL                                                        | <ul> <li>Pictures</li> <li>Music</li> <li>Videos</li> <li>This PC</li> </ul>                                                                                                    |           | 28.06.2024 11.40.05<br>28.06.2024 11.40.05<br>28.06.2024 11.40.04<br>28.06.2024 11.40.04<br>28.06.2024 11.40.04<br>28.06.2024 11.40.04<br>28.06.2024 11.40.03                                                                                                    | -93<br>-102<br>-96<br>-104<br>-99<br>-103                                                                                                    | 69074428 KAM<br>65017383 KAM<br>06839592 KAM<br>69403132 KAM<br>80024093 KAM<br>06699758 KAM                                                                                                    | 1C<br>1A<br>1A<br>1C<br>35<br>1A                                                                                                    | 04<br>0C<br>04<br>04<br>0C<br>00<br>04                                                                                                    | NultiCal 602 - Heat meter, volume at return<br>NultiCal 601 - Heat meter, volume at flow<br>NultiCal 601 - Heat meter, volume at return<br>NultiCal 602 - Heat meter, volume at return<br>NultiCal 603 - Heat meter, volume at flow<br>NultiCal 601 - Heat meter, volume at return                                                                                                    |         |                 | 1<br>1<br>1<br>1<br>1<br>1                                                                                                    |                                                                                                    | BL<br>BL<br>BL<br>BL<br>BL                                                                                                    | Description         Value         Unit         SubUnit         Tariff         S           On time         5387499 minutes)         0         0         2           Legend:         Main         Due date         Error field         2           Headectimal encoded wireless frame         2         1         2                                                                                                    |
| H Win10_0<br>HP_TOOL<br>Network                                | <ul> <li>Occurrents</li> <li>Pictures</li> <li>Music</li> <li>Videos</li> <li>This PC</li> <li>Desktop</li> </ul>                                                                                                    |           | 28.06.2024 11.40.05<br>28.06.2024 11.40.05<br>28.06.2024 11.40.04<br>28.06.2024 11.40.04<br>28.06.2024 11.40.04<br>28.06.2024 11.40.03<br>28.06.2024 11.40.03                                                                                                    | -93<br>-102<br>-96<br>-104<br>-99<br>-103<br>-84                                                                                                    | 69074428 KAM<br>65017383 KAM<br>06839592 KAM<br>69403132 KAM<br>80024093 KAM<br>06699758 KAM<br>73005136 KAM                                                                                                    | 1C<br>1A<br>1A<br>1C<br>35<br>1A<br>04                                                                                                    | 04<br>0C<br>04<br>04<br>0C<br>04<br>32                                                                                                    | MuliCial 602 - Heat meter, volume at return<br>MultiCial 601 - Heat meter, volume at fourn<br>MuliCial 601 - Heat meter, volume at return<br>MuliCial 602 - Heat meter, volume at return<br>MuliCial 603 - Heat meter, volume at four<br>MuliCial 601 - Heat meter, volume at return<br>Unidirectional repeater                                                                                                    |         |                 | 1<br>1<br>1<br>1<br>1<br>1<br>13                                                                                                    |                                                                                                    | BL<br>BL<br>BL<br>BL<br>BL<br>Un                                                                                                    | Description         Value         Unit         Sublimit         Sublimit <th< th=""></th<>                                                                                    |
| Huin10_0<br>HP_TOOL                                            | Pictures Nusic Videos This PC Desktop Documents                                                                                                    |           | 28.06.2024 11.40.05<br>28.06.2024 11.40.05<br>28.06.2024 11.40.04<br>28.06.2024 11.40.04<br>28.06.2024 11.40.04<br>28.06.2024 11.40.03<br>28.06.2024 11.40.03<br>28.06.2024 11.40.03                                                                                                    | -93<br>-102<br>-96<br>-104<br>-99<br>-103<br>-84<br>-104<br>-84                                                                                                    | 69074428 KAM<br>65017383 KAM<br>69403132 KAM<br>69403132 KAM<br>80024093 KAM<br>06699738 KAM<br>73005136 KAM<br>066997510 KAM                                                                                                    | 1C<br>1A<br>1A<br>1C<br>35<br>1A<br>04<br>1A                                                                                                    | 04<br>0C<br>04<br>04<br>0C<br>04<br>32<br>04                                                                                                    | MultiCal 602 - Heat meter, volume at return<br>MultiCal 601 - Heat meter, volume at four<br>MultiCal 601 - Heat meter, volume at return<br>MultiCal 602 - Heat meter, volume at return<br>MultiCal 603 - Heat meter, volume at neturn<br>MultiCal 603 - Heat meter, volume at neturn<br>MultiCal 603 - Heat meter, volume at neturn<br>MultiCal 603 - Heat meter, volume at neturn                                                                                                    |         |                 | 1<br>1<br>1<br>1<br>1<br>1<br>1<br>13                                                                                                    |                                                                                                    | BL<br>BL<br>BL<br>BL<br>BL<br>BL<br>BL<br>BL                                                                                                    | Description         Value         Unit         Subduit         Tartified         Signal           Continerre         53/4740         monted: 0         0         0         0         0         0         0         0         0         0         0         0         0         0         0         0         0         0         0         0         0         0         0         0         0         0         0         0         0         0         0         0         0         0         0         0         0         0         0         0         0         0         0         0         0         0         0         0         0         0         0         0         0         0         0         0         0         0         0         0         0         0         0         0         0         0         0         0         0         0         0         0         0         0         0         0         0         0         0         0         0         0         0         0         0         0         0         0         0         0         0         0         0         0         0                                                                                                            |
| Win10_0 HP_TOOL Network                                        | Cocunents  Pictures  Music  Videos  This PC  Desktop  Documents  Documents                                                                                                    |           | 28.06.2024 11.40.05<br>28.06.2024 11.40.05<br>28.06.2024 11.40.04<br>28.06.2024 11.40.04<br>28.06.2024 11.40.04<br>28.06.2024 11.40.03<br>28.06.2024 11.40.03<br>28.06.2024 11.40.03<br>28.06.2024 11.40.03                                                                                                    | -93<br>-102<br>-96<br>-104<br>-99<br>-103<br>-84<br>-104<br>-98                                                                                                    | 69074428 KAM<br>65017383 KAM<br>69403132 KAM<br>80024093 KAM<br>80024093 KAM<br>73005136 KAM<br>06679510 KAM<br>73004257 KAM                                                                                                    | 1C<br>1A<br>1C<br>35<br>1A<br>04<br>1A<br>04                                                                                                    | 04<br>0C<br>04<br>04<br>0C<br>04<br>32<br>04<br>32<br>04<br>32                                                                                                    | MultiCal 802 - Heat meter, volume at return<br>MultiCal 801 - Heat meter, volume at flow<br>MultiCal 801 - Heat meter, volume at return<br>MultiCal 802 - Heat meter, volume at return<br>MultiCal 801 - Heat meter, volume at flow<br>MultiCal 601 - Heat meter, volume at return<br>MultiCal 601 - Heat meter, volume at return<br>MultiCal 601 - Heat meter, volume at return<br>Undirecterional regeater<br>MultiCal 801 - Heat meter, volume at return<br>Undirecterional regeater                                                                                                    |         |                 | 1<br>1<br>1<br>1<br>1<br>1<br>1<br>1<br>3<br>1<br>1<br>1                                                                                                    | Y           Y           Y | BL<br>BL<br>BL<br>BL<br>BL<br>BL<br>BL<br>BL                                                                                                    | Description         Use         Unit         Solubility         Team         Solubility           Chrisme         \$3821000 minute_0         0         0         0         0           C         Chrisme         \$3821000 minute_0         0         0         0         0           C         Chrisme         \$3821000 minute_0         0         0         0         0           C         Chrisme         \$3821000 minute_0         0         0         0         0           Feadactimal ecoded vertices finame         France         \$620 C \$1.0 \$1.0 \$1.0 \$1.0 \$1.0 \$1.0 \$1.0 \$1.0                                                                                                    |
| HP_TOOL                                                        | Contention Contention |           | 28.06.2024 11.40.05<br>28.06.2024 11.40.05<br>28.06.2024 11.40.04<br>28.06.2024 11.40.04<br>28.06.2024 11.40.04<br>28.06.2024 11.40.03<br>28.06.2024 11.40.03<br>28.06.2024 11.40.03<br>28.06.2024 11.40.03<br>28.06.2024 11.40.03                                                                                                    | -93<br>-102<br>-96<br>-104<br>-99<br>-103<br>-84<br>-104<br>-98<br>-104<br>-98<br>-100<br>-104                                                                                                    | 69074428 KAM<br>65017383 KAM<br>08839592 KAM<br>69403132 KAM<br>80024093 KAM<br>06099738 KAM<br>73005136 KAM<br>73004257 KAM<br>06339392 KAM<br>73004257 KAM                                                                                                    | 1C<br>1A<br>1C<br>35<br>1A<br>04<br>1A<br>04<br>1A<br>3C                                                                                                    | 04<br>0C<br>04<br>04<br>06<br>04<br>32<br>04<br>32<br>04<br>32<br>04                                                                                                    | MultiCal 801 - Heat meter, volume at return<br>MultiCal 801 - Heat meter, volume at 30m<br>MultiCal 801 - Heat meter, volume at return<br>MultiCal 802 - Heat meter, volume at return<br>MultiCal 803 - Freat meter, volume at 10m<br>MultiCal 801 - Freat meter, volume at return<br>MultiCal 801 - Heat meter, volume at return<br>MultiCal 801 - Heat meter, volume at return<br>MultiCal 801 - Heat meter, volume at return<br>MultiCal 801 - Heat meter, volume at return<br>MultiCal 801 - Heat meter, volume at return                                                                                                    |         |                 | 1<br>1<br>1<br>1<br>1<br>1<br>1<br>1<br>1<br>1<br>1<br>1                                                                                                    |                                                                                                    | BL<br>FIL<br>EIL<br>EIL<br>EIL<br>EIL<br>EIL<br>EIL<br>EIL<br>EIL<br>EIL<br>E                                                                                                    | Decemptor         Use         Use         Saluha         Use         0           0         0         0         0         0         0         0           c         0         0         0         0         0         0         0           c         0         0         0         0         0         0         0         0           c         use         0         0         0         0         0         0         0         0         0         0         0         0         0         0         0         0         0         0         0         0         0         0         0         0         0         0         0         0         0         0         0         0         0         0         0         0         0         0         0         0         0         0         0         0         0         0         0         0         0         0         0         0         0         0         0         0         0         0         0         0         0         0         0         0         0         0         0         0         0         0                                                                                                    |
| HP_TOOL                                                        | Decements Pictures Music Videos This PC Desktop Documents Documents Music Music                                                                                                    |           | 28.06.2024 11.40.05<br>28.06.2024 11.40.05<br>28.06.2024 11.40.04<br>28.06.2024 11.40.04<br>28.06.2024 11.40.04<br>28.06.2024 11.40.03<br>28.06.2024 11.40.03<br>28.06.2024 11.40.03<br>28.06.2024 11.40.02<br>28.06.2024 11.40.02                                                                                                    | -93<br>-102<br>-96<br>-104<br>-99<br>-103<br>-84<br>-104<br>-98<br>-100<br>-100<br>-104<br>-53                                                                                                    | 69074428 KAM<br>65017383 KAM<br>08839592 KAM<br>69403132 KAM<br>80024093 KAM<br>06699738 KAM<br>73005136 KAM<br>06679510 KAM<br>06639302 KAM<br>06339392 KAM<br>23702170 KAW<br>00004777 KAM                                                                                                    | 1C<br>1A<br>1A<br>1C<br>35<br>1A<br>04<br>1A<br>04<br>1A<br>3C<br>FE                                                                                                    | 04<br>0C<br>04<br>0C<br>04<br>0C<br>04<br>32<br>04<br>32<br>04<br>32<br>04<br>32<br>04<br>32<br>04<br>32<br>04<br>32                                                                                                    | MultiCal 02 - Heat meter, volume at network<br>MultiCal 051 - Heat meter, volume at flow<br>MultiCal 051 - Heat meter, volume at network<br>MultiCal 023 - Heat meter, volume at network<br>MultiCal 023 - Heat meter, volume at network<br>MultiCal 023 - Heat meter, volume at network<br>MultiCal 024 - Heat meter, volume at network<br>MultiCal 024 - Heat meter, volume at network<br>MultiCal 025 - Heat meter, volume at network<br>MultiCal 025 - Heat meter, volume at network<br>MultiCal 025 - Heat meter, volume at network<br>Evention, series - Cald water meter<br>Electricity meter                                                                                                    | 63      |                 | 1<br>1<br>1<br>1<br>1<br>1<br>13<br>1<br>1<br>1<br>1<br>1<br>1<br>1<br>1<br>1                                                                                                    |                                                                                                    | BL<br>BL<br>BL<br>BL<br>BL<br>BL<br>BL<br>BL<br>BL<br>BL<br>BL<br>BL                                                                                                    | Description         Value         Left         Section         Section <th< td=""></th<>                                                                                                    |
| L Win10_0<br>→ HP_TOOL<br>Network                              | Decements Pictures Intervents Intervents Desktop Documents Documents Intervents Interve |           | 28.06.2024 114.0.0<br>28.06.2024 114.0.0<br>28.06.2024 114.0.0<br>28.06.2024 114.0.0<br>28.06.2024 114.0.0<br>28.06.2024 114.0.0<br>28.06.2024 114.0.0<br>28.06.2024 114.0.0<br>28.06.2024 114.0.0<br>28.06.2024 114.0.0<br>28.06.2024 114.0.0<br>28.06.2024 114.0.0                                                                                                    | -93<br>-102<br>-96<br>-104<br>-99<br>-103<br>-84<br>-104<br>-98<br>-100<br>-104<br>-53<br>-99                                                                                                    | 69074428 KAM<br>65017383 KAM<br>690839592 KAM<br>89403132 KAM<br>89024093 KAM<br>06699758 KAM<br>73005136 KAM<br>73005136 KAM<br>66539392 KAM<br>23702170 KAM<br>23702170 KAM                                                                                                    | 1C<br>1A<br>1A<br>1C<br>35<br>1A<br>04<br>1A<br>04<br>1A<br>3C<br>FE<br>1B                                                                                                    | 04<br>0C<br>04<br>04<br>04<br>04<br>32<br>04<br>32<br>04<br>32<br>04<br>16<br>02<br>16                                                                                                    | MARCIG 02: - Heat meter, volume at return<br>MARCIG 01: - Heat meter, volume at return<br>MARCIG 01: - Heat meter, volume at return<br>MARCIG 02: - Heat meter, volume at return<br>MARCIG 02: - Heat meter, volume at four<br>MARCIG 02: - Heat meter, volume at return<br>MARCIG 01: - Heat meter, volume at return<br>MARCIG 01: - Heat meter, volume at return<br>MARCIG 01: - Heat meter, volume at return<br>MARCIG 01: - Heat meter, volume at return<br>MARCIG 01: - Heat meter, volume at return<br>MARCIG 01: - Cold water meter<br>RestOlynowerer                                                                                                    | 63      |                 | 1<br>1<br>1<br>1<br>1<br>1<br>1<br>1<br>1<br>1<br>1<br>1<br>1<br>1<br>1<br>1<br>1<br>1<br>1                                                                                                    |                                                                                                    | BL           BL           BL           BL           BL           BL           BL           BL           BL           BL           BL           BL           BL           BL           BL           BL           BL           BL           BL           BL           BL                                                                                                              | Description         Wate         Letter         Solid         Table         Solid         Table         Solid         Table         Solid         Table         Table <thtable< th="">         Table         Table</thtable<>                                                                                                    |
| L Win10_0<br>→ HP_TOOL<br>Pretwork                             | Decenteries     Pictures     Music     Videos     This PC     Desktop     Documents     Downloads     Music     Pictures     Videos                                                                                                    |           | 28.062024 11.40.05<br>28.062024 11.40.05<br>28.062024 11.40.04<br>28.062024 11.40.04<br>28.062024 11.40.04<br>28.062024 11.40.03<br>28.062024 11.40.03<br>28.05204 11.40.03<br>28.05204 11.40.03<br>28.05204 11.40.03<br>28.05204 11.40.03<br>28.05204 11.40.03<br>28.05204 11.40.03<br>28.05204 11.40.03<br>28.05204 11.40.03<br>28.05204 11.40.03<br>28.05204 11.40.03<br>28.05204 11.40.03<br>28.05204 11.40.03<br>28.05204 11.40.03<br>28.0520                                                                                                    | -93<br>-102<br>-96<br>-104<br>-99<br>-103<br>-84<br>-104<br>-98<br>-100<br>-104<br>-53<br>-99<br>-88                                                                                                    | 6907-4428 KAM<br>65017383 KAM<br>66839592 KAM<br>80024093 KAM<br>80024093 KAM<br>73005136 KAM<br>73005136 KAM<br>73004257 KAM<br>73004257 KAM<br>23702170 KAM<br>06339392 KAM<br>23702170 KAW<br>00004797 KAM                                                                                                    | 1C<br>1A<br>1A<br>1C<br>35<br>1A<br>04<br>1A<br>04<br>1A<br>3C<br>FE<br>1B<br>3A                                                                                                    | 04<br>0C<br>04<br>04<br>04<br>04<br>04<br>32<br>04<br>32<br>04<br>16<br>16<br>16                                                                                                    | MARCA G2: - Heat meter, values at return<br>MARCA G3: - Heat meter, values at four<br>MARCA G3: - Heat meter, values at return<br>MARCA G3: - Heat meter, values at return<br>MARCA G3: - Heat meter, values at four<br>MARCA G3: - Heat meter, values at four<br>MARCA G3: - Heat meter, values at return<br>Understording repeater<br>MARCA G3: - Heat meter, values at return<br>CMMARCA G3: - Heat meter, values at return<br>CMMARCA G3: - Heat meter<br>MARCA G3: - Cadi water meter<br>Exclusion, series - Cadi water meter<br>MARCA G3: - Cadi water meter                                                                                                    | 63      |                 | 1<br>1<br>1<br>1<br>1<br>1<br>1<br>1<br>1<br>1<br>1<br>1<br>1<br>1<br>1<br>1<br>1<br>1<br>1                                                                                                    |                                                                                                    | Bb           Bb           Bb           Bb           Bb           Bb           Bb           Bb           Bb           Bb           Bb           Bb           Bb           Bb           Bb           Bb           Bb           Bb           Bb                                                                                                              | Description         Value         Left         Second         Description                                                                                                    |
| ₩in10_0<br>= HP_TOOL<br>Phetwork                               | Decentrates     Pictures     Videos     This PC     Desktop     Desktop     Downloads     Music     Pictures     Videos     Videos     Videos     Win10_O5 (C:)                                                                                                    |           | 28062024 114.005<br>28062024 114.005<br>28062024 114.004<br>28062024 114.004<br>28062024 114.004<br>28062024 114.004<br>28062024 114.003<br>28062024 114.003<br>28052024 114.003<br>28052024 114.003<br>28052024 114.003<br>28052024 114.003<br>28052024 114.003<br>28052024 114.003<br>28052024 114.003<br>28052024 114.003<br>28052024 114.003<br>2805204<br>2805204<br>2805204<br>2805204<br>2805204<br>2805204<br>2805204<br>2805204<br>2805204<br>2805204<br>2805204<br>280                                                    | -93<br>-102<br>-96<br>-104<br>-99<br>-103<br>-84<br>-104<br>-98<br>-104<br>-98<br>-100<br>-104<br>-53<br>-99<br>-88<br>-105                                                                                                    | 60074428         KAM           65017383         KAM           66319582         KAM           69433132         KAM           60629580         KAM           606697581         KAM           066697581         KAM           066697581         KAM           06679510         KAM           06697582         KAM           0639252         KAM           0639252         KAM           0639252         KAM           0639252         KAM           0639252         KAM           0639312         KAM           0639312         KAM           0639312         KAM           0639312         KAM           0639312         KAM           0639312         KAM           0639312         KAM           0639312         KAM           0639312         KAM           0639312         KAM           0639312         KAM           0639312         KAM           0639312         KAM           0639313         KAM           0639313         KAM           06393131         KAM                                                                                                    | 1C<br>1A<br>1A<br>1C<br>35<br>1A<br>04<br>1A<br>04<br>1A<br>3C<br>FE<br>1B<br>3A<br>1C                                                                                                    | 04<br>0C<br>04<br>04<br>04<br>04<br>32<br>04<br>32<br>04<br>32<br>04<br>16<br>16<br>16<br>16<br>16<br>04                                                                                                    | MARCA GO 2: Heat metry values at return<br>MARCA GO 1: Heat metry values at return<br>MARCA GO 1: Heat metry values at return<br>MARCA GO 1: Heat metry values at return<br>MARCA GO 1: Heat metry values at follow<br>MARCA GO 1: Heat metry values at follow<br>MARCA GO 1: Heat metry values at the<br>MARCA GO 1: Heat metry values at the<br>MARCA GO 1: Heat metry values at return<br>MARCA GO 1: Heat metry values at return<br>MARCA GO 1: Heat metry values at return<br>MARCA GO 1: Heat metry values at return<br>MARCA GO 1: Heat metry values at return<br>MARCA GO 1: Heat metry values metry<br>MARCA GO 1: Heat metry values metry<br>MARCA GO 1: Heat metry values metry<br>MARCA GO 1: Heat metry values metry values metry<br>MARCA GO 1: Heat metry values metry values metry<br>MARCA GO 1: Heat metry values metry values metry values metry<br>MARCA GO 1: Heat metry values metry values                                                                                                    | 63      |                 | 1<br>1<br>1<br>1<br>1<br>1<br>1<br>1<br>1<br>1<br>1<br>1<br>1<br>1<br>1<br>1<br>1<br>1<br>1                                                                                                    |                                                                                                    | Bb           Bb                                                                                                    | Description         Wate         Letter         Solid         Term         Solid         Term         Solid         Term         Solid         Term         Solid         Term         Solid         Term         Solid         Term         Solid         Term         Solid         Term         Solid         Term         Solid         Term         Solid         Term         Solid         Term         Solid         Term         Solid         Solid </th                                                                                                    |
| tems   1 îten                                                  | Control of the second second sec     |           | 28062024114005<br>28062024114005<br>28062024114005<br>28062024114005<br>28062024114004<br>28062024114003<br>28062024114003<br>28062024114003<br>28062024114003<br>28062024114003<br>28062024114003<br>28062024114003<br>28062024114003                                                                                                    | -93<br>-102<br>-96<br>-104<br>-99<br>-103<br>-99<br>-103<br>-99<br>-104<br>-53<br>-99<br>-88<br>-105<br>-102<br>-102                                                                                                    | 6907448         KAM           65017383         KAM           6503922         KAM           69433122         KAM           06639738         KAM           06699738         KAM           06699738         KAM           06699738         KAM           06699738         KAM           06699738         KAM           06699737         KAM           06399302         KAM           0669797         KAM           06399792         KAM           00039797         KAM           23702170         KAM           2010615         KAM           20195047         KAM           23702145         KAM           23702145         KAM                                                                                                    | 1C<br>1A<br>1A<br>1C<br>35<br>1A<br>04<br>1A<br>04<br>1A<br>04<br>1A<br>04<br>1A<br>04<br>1A<br>1C<br>5<br>5<br>1A<br>04<br>1A<br>1A<br>04<br>1A<br>1A<br>1A<br>1A<br>1A<br>1A<br>1C<br>35<br>5<br>1A<br>1A<br>1A<br>1A<br>1A<br>1A<br>1A<br>1A<br>1A<br>1A<br>1A<br>1A<br>1A                                                          | 04<br>0C<br>04<br>04<br>0C<br>04<br>32<br>04<br>32<br>04<br>32<br>04<br>16<br>16<br>16<br>16<br>16<br>04<br>16                                                                                                    | MARCA G2: Heat metry values at return<br>MARCA G1: Heat metry values at return<br>MARCA G1: Heat metry values at return<br>MARCA G1: Heat metry values at return<br>MARCA G1: Heat metry values at return<br>MARCA G1: Heat metry values at return<br>MARCA G1: Heat metry values at return<br>MARCA G1: Heat metry values at return<br>MARCA G1: Heat metry values at return<br>MARCA G1: Heat metry values at return<br>MARCA G1: Heat metry values at return<br>MARCA G1: Heat metry values at return<br>MARCA G1: Heat metry values metry<br>MARCA G1: Heat metry values metry<br>MARCA G1: Heat metry values metry<br>MARCA G1: Heat metry values metry<br>MARCA G2: Heat metry values metry metry<br>MARCA G2: Heat metry values metry metry<br>MARCA G2: Heat metry values at return                                                                                                    | 63      |                 | 1<br>1<br>1<br>1<br>1<br>1<br>1<br>73<br>1<br>1<br>1<br>1<br>1<br>1<br>1<br>1<br>1<br>1<br>1<br>1                                                                                                    |                                                                                                    | BL<br>BL<br>BL<br>BL<br>BL<br>BL<br>BL<br>BL<br>BL<br>BL<br>BL<br>BL<br>BL<br>B                                                                                                    | Description         Water         Letter         Size (Same)                                                                                                    |
| tems   1 iten                                                  | Control Control       |           | 28062024114005<br>28063024114005<br>280652024114005<br>280652024114004<br>280652024114004<br>280652024114004<br>280652024114003<br>280652024114003<br>280652024114003<br>280652024114002<br>280652024114002<br>280652024114002<br>280652024114003<br>280652024114003<br>28065203<br>28065203<br>28065203<br>28065203<br>28065203<br>28065203<br>28065203<br>28065203<br>28065203<br>28065203<br>28065003<br>28065203<br>2806520000000000000000000000000000000000                    | -93<br>-102<br>-96<br>-104<br>-99<br>-103<br>-84<br>-104<br>-99<br>-103<br>-84<br>-104<br>-99<br>-103<br>-88<br>-100<br>-104<br>-99<br>-103<br>-88<br>-104<br>-98<br>-104<br>-99<br>-104<br>-99<br>-104<br>-99<br>-104<br>-99<br>-104<br>-99<br>-104<br>-99<br>-104<br>-96<br>-104<br>-99<br>-104<br>-99<br>-104<br>-104<br>-99<br>104<br>-104<br>-99<br>104<br>104<br> | 0007448         KAM           05017183         KAM           05017183         KAM           04631952         KAM           09024093         KAM           06097185         KAM           06097193         KAM           06097193         KAM           06097193         KAM           06097193         KAM           06399302         KAM           06399302         KAM           06393932         KAM           06393932         KAM           06393932         KAM           06393932         KAM           06393934         KAM           06393937         KAM           05339382         KAM           053393924         KAM           053393924         KAM           053393924         KAM           053393924         KAM           053393924         KAM           053393924         KAM           053393924         KAM           053393924         KAM           053393924         KAM           053393924         KAM           053393924         KAM           053393924         KAM <td>1C<br/>1A<br/>1A<br/>1C<br/>35<br/>1A<br/>04<br/>1A<br/>04<br/>1A<br/>04<br/>1A<br/>3C<br/>1FE<br/>18<br/>3A<br/>1C<br/>3C<br/>1A</td> <td>04<br/>0C<br/>04<br/>0C<br/>04<br/>0C<br/>04<br/>32<br/>04<br/>32<br/>04<br/>32<br/>04<br/>16<br/>16<br/>16<br/>16<br/>04<br/>16<br/>04<br/>16<br/>04<br/>04</td> <td>MARCA G2 - Heat metre values at return<br/>MARCA G1 - Heat metre values at return<br/>MARCA G1 - Heat metre values at return<br/>MARCA G1 - Heat metre values at return<br/>MARCA G1 - Heat metre values at return<br/>MARCA G1 - Heat metre values at fuel<br/>MARCA G1 - Heat metre values at the<br/>MARCA G1 - Heat metre values at return<br/>MARCA G1 - Heat metre values at return<br/>MARCA G1 - G1 - water metre<br/>MARCA G1 - G1 - G1 water metre<br/>MARCA G1 - G1 - G1 water metre<br/>MARCA G1 - G1 - G1 water metre<br/>MARCA G1 - G1 - G1 water metre<br/>MARCA G1 - G1 - G1 water metre<br/>MARCA G1 - G1 - water metre<br/>MARCA G1 - G1 - water metre</td> <td>63</td> <td></td> <td>1<br/>1<br/>1<br/>1<br/>1<br/>1<br/>1<br/>1<br/>1<br/>1<br/>1<br/>1<br/>1<br/>1<br/>1<br/>1<br/>1<br/>1<br/>1</td> <td></td> <td>Bb           Bb           Bb</td> <td>Description         Wate         Detection         Detection         <thdetection< th=""> <thdetection< th=""> <thdete< td=""></thdete<></thdetection<></thdetection<></td>                                                                                                    | 1C<br>1A<br>1A<br>1C<br>35<br>1A<br>04<br>1A<br>04<br>1A<br>04<br>1A<br>3C<br>1FE<br>18<br>3A<br>1C<br>3C<br>1A                                                                                                    | 04<br>0C<br>04<br>0C<br>04<br>0C<br>04<br>32<br>04<br>32<br>04<br>32<br>04<br>16<br>16<br>16<br>16<br>04<br>16<br>04<br>16<br>04<br>04                                                                                                    | MARCA G2 - Heat metre values at return<br>MARCA G1 - Heat metre values at return<br>MARCA G1 - Heat metre values at return<br>MARCA G1 - Heat metre values at return<br>MARCA G1 - Heat metre values at return<br>MARCA G1 - Heat metre values at fuel<br>MARCA G1 - Heat metre values at the<br>MARCA G1 - Heat metre values at return<br>MARCA G1 - Heat metre values at return<br>MARCA G1 - G1 - water metre<br>MARCA G1 - G1 - G1 water metre<br>MARCA G1 - G1 - G1 water metre<br>MARCA G1 - G1 - G1 water metre<br>MARCA G1 - G1 - G1 water metre<br>MARCA G1 - G1 - G1 water metre<br>MARCA G1 - G1 - water metre<br>MARCA G1 - G1 - water metre                                                                                                    | 63      |                 | 1<br>1<br>1<br>1<br>1<br>1<br>1<br>1<br>1<br>1<br>1<br>1<br>1<br>1<br>1<br>1<br>1<br>1<br>1                                                                                                    |                                                                                                    | Bb           Bb                                                                                                    | Description         Wate         Detection         Detection <thdetection< th=""> <thdetection< th=""> <thdete< td=""></thdete<></thdetection<></thdetection<>               |
| tems   1 iten<br>↓ P_TOOL<br>↓ Network                         | Decements     Pictures     Nutric     Videos     This PC     Destatop     Documents     Documents     Documents     Documents     Nutric     Pictures     Videos     Winit 0.55 (C)     m HP_TDOL5 (D)     Ntwork                                                                                                    |           | 2806/2024 114/005<br>2806/2024 114/005<br>2806/2024 114/015<br>2806/2024 114/015<br>2806/2024 11                                                                                           | -93<br>-102<br>-96<br>-104<br>-99<br>-103<br>-84<br>-104<br>-99<br>-88<br>-104<br>-98<br>-104<br>-53<br>-99<br>-88<br>-105<br>-104<br>-53<br>-99<br>-88<br>-105<br>-104<br>-53<br>-102<br>-102<br>-102<br>-102<br>-102<br>-102<br>-96<br>-102<br>-96<br>-102<br>-96<br>-102<br>-96<br>-102<br>-96<br>-102<br>-96<br>-102<br>-96<br>-102<br>-96<br>-102<br>-96<br>-102<br>-96<br>-104<br>-96<br>-104<br>-99<br>-104<br>-96<br>-104<br>-96<br>-104<br>-99<br>-104<br>-99<br>-104<br>-99<br>-104<br>-99<br>-104<br>-99<br>-104<br>-99<br>-104<br>-99<br>-104<br>-99<br>-104<br>-99<br>-104<br>-99<br>-104<br>-99<br>-104<br>-99<br>-104<br>-99<br>-104<br>-98<br>-104<br>-98<br>-104<br>-98<br>-104<br>-98<br>-104<br>-98<br>-104<br>-98<br>-104<br>-98<br>-104<br>-98<br>-104<br>-99<br>-104<br>-98<br>-104<br>-99<br>-104<br>-99<br>-104<br>-99<br>-104<br>-99<br>-104<br>-99<br>-99<br>-104<br>-99<br>-99<br>-104<br>-99<br>-99<br>-104<br>-99<br>-99<br>-104<br>-99<br>-99<br>-104<br>-99<br>-99<br>-99<br>-99<br>-99<br>-99<br>-99<br>-99<br>-99<br>-9                                                                                                    | 00074428         KAM           060517183         KAM           06839992         KAM           06039972         KAM           06039783         KAM           060579310         KAM           06639922         KAM           066979310         KAM           06639922         KAM           06639923         KAM           06639924         KAM           06639925         KAM           06639926         KAM           06639927         KAM           06639936         KAM           06004777         KAM           2010615         KAW           69190447         KAM           10228099         TCM           10228099         TCM           10228099         TCM                                                                                                    | 1C<br>1A<br>1A<br>1C<br>35<br>1A<br>04<br>1A<br>04<br>1A<br>3C<br>FE<br>1B<br>3A<br>1C<br>3C<br>3C<br>1A<br>6A<br>2A                                                                                                    | 04<br>0C<br>04<br>0C<br>04<br>0C<br>04<br>32<br>04<br>32<br>04<br>32<br>04<br>16<br>16<br>16<br>04<br>16<br>04<br>16<br>04<br>16<br>04<br>16                                                                                                    | MARCA G2: Heat netter, values at return<br>MARCA G1: Heat netter, values at return<br>MARCA G1: Heat netter, values at return<br>MARCA HEAT HEAT HEAT HEAT HEAT HEAT HEAT HEA            | 63      |                 | 1<br>1<br>1<br>1<br>1<br>1<br>7<br>3<br>7<br>7<br>7<br>7<br>7<br>7<br>1<br>1<br>1<br>1<br>1<br>1                                                                                                    |                                                                                                    | Bb           Bb                                                                                                    | Description         Water         Letter         Size (Same)                                                                                                    |
| tems   12cn                                                    | Declarised     Pictures     Nusic     Vides     Vides     Documents     Documents     Documents     Documents     Nusic     Pictures     Vides     Vides     Vides     Vides     Noviot     Picture     Vides                                                                                                    |           | 28062202 114005<br>28065202 11405<br>28065202 11405<br>2005200 11405<br>200520 11405<br>2005200 11405<br>2005200 11405<br>2005000 110                | -93<br>-102<br>-96<br>-104<br>-99<br>-103<br>-84<br>-104<br>-99<br>-103<br>-84<br>-104<br>-98<br>-104<br>-53<br>-100<br>-102<br>-107<br>-45<br>-108<br>-108<br>-102<br>-107<br>-45<br>-108<br>-108<br>-109<br>-109<br>-109<br>-109<br>-109<br>-109<br>-109<br>-109                                                                                                    | 9007-448         KAM           66017183         KAM           6601982         KAM           69403132         KAM           694031783         KAM           00024093         KAM           00024093         KAM           00024093         KAM           00024093         KAM           00032093         KAM           00339302         KAM           00339302         KAM           00339302         KAM           00339302         KAM           00339302         KAM           0034777         KAM           00347778310         KAM           003477784         KAM           003477784         KAM           003477784         KAM           003477784         KAM           003477784         KAM           003477784         KAM           003477784         KAM           00347784         KAM           003477784         KAM           0034784         KAM           0034785         KAM           0034785         KAM           0034785         KAM           003485         KAM                                                                                                    | 1C<br>1A<br>1A<br>1C<br>35<br>1A<br>04<br>1A<br>3C<br>FE<br>1B<br>3A<br>1C<br>3C<br>3C<br>1A<br>6A<br>3A<br>1A                                                                                                    | 04<br>0C<br>04<br>04<br>0C<br>04<br>32<br>04<br>32<br>04<br>16<br>04<br>16<br>04<br>16<br>04<br>04<br>08<br>16<br>04<br>04                                                                                                    | MARCA GO - Heat meter values a return<br>MARCA GO - Heat meter values a return<br>MARCA GO - Heat values values are meter<br>MARCA GO - Heat meter values are return<br>MARCA GO - Heat meter values are return<br>MARC    | 63      |                 | 1 1 1 1 1 1 1 1 1 1 1 1 1 1 1 1 1 1 1                                                                                                    |                                                                                                    | BIJ           BIJ           BIJ | Description         Value         Description         Value         Description         Description <thdescription< th="">         Description         Descri</thdescription<> |
| kems   12en                                                    | Countrol      Pictures     Music     Videos     Music     Videos     Desktop     Dosuments     Dosuments     Music     Pictures     Videos     Winti_OS(C)     Network     Network                                                                                                    |           | 28.06.2204 114.005<br>28.06.2204 114.005<br>28.06.2204 114.005<br>28.06.2204 114.005<br>28.06.2204 114.004<br>28.06.2204 114.00<br>28.06.2204 114.00<br>28.06.2204 114.01<br>28.06.2204 114.01<br>29.06.2204 114.01<br>29.06.2204 114.01<br>20.06.2204 114.01<br>20.06.2                                                                                           | -93<br>-102<br>-96<br>-104<br>-99<br>-103<br>-84<br>-104<br>-99<br>-103<br>-84<br>-104<br>-98<br>-104<br>-53<br>-100<br>-104<br>-53<br>-100<br>-102<br>-107<br>-45<br>-106<br>-98<br>-102<br>-107<br>-102<br>-102<br>-102<br>-102<br>-102<br>-102<br>-102<br>-102                                                                                                    | 0007448         KAM           0681942         KAM           0681942         KAM           0982112         KAM           0982112         KAM           0902112         KAM           0902112         KAM           0902112         KAM           0902112         KAM           0902112         KAM           0902112         KAM           0902112         KAM           0902112         KAM           0902117         KAM           0904217         KAM           0904217         KAM           0904217         KAM           0904217         KAM           0904217         KAM           09190447         KAM           10218090         KAM           10228090         KAM           10228090         KAM           10228090         KAM           09190447         KAM           10228090         KAM           10228090         KAM           10228090         KAM           10230222         KAM                                                                                                    | 1C<br>1A<br>1A<br>1C<br>35<br>1A<br>04<br>1A<br>04<br>1A<br>04<br>1A<br>3C<br>FE<br>1B<br>3A<br>1C<br>3C<br>1A<br>6A<br>3A<br>1A<br>04                                                                                                    | 04<br>0C<br>04<br>0C<br>04<br>32<br>04<br>32<br>04<br>16<br>04<br>16<br>16<br>04<br>16<br>04<br>16<br>04<br>04<br>08<br>16<br>04<br>03<br>2<br>04<br>04<br>04<br>03<br>2<br>04                                                                                                    | MARCA G2: Heat netter, values at netturn<br>MARCA G1: Heat netter, values at netturn<br>MARCA G1: Heat netter, values at neturn<br>MARCA G1: Heat netter, values at neturn                                                                                                    | 63      |                 | 1<br>1<br>1<br>1<br>1<br>1<br>1<br>1<br>1<br>1<br>1<br>1<br>1<br>1<br>1<br>1<br>1<br>1<br>1                                                                                                    |                                                                                                    | 81<br>81<br>81<br>81<br>81<br>81<br>81<br>81<br>81<br>81                                                                                                    | Description         Value         Left         Second         Description           Contract         380000         Contract         580000         Contract         580000           Production         Incontract         Contract         580000         Contract         580000           Production         Incontract         Contract         580000         Contract         580000           Production         Incontract         Contract         Contract         580000         Contract         580000           Production         Incontract         Contract         Contract         580000         Contract         580000         Contract <td< td=""></td<>                                                                                                    |
| iem liten                                                      | Decements     Pictures     Nusic     Vides     Vides     Desitop     Documents     Desitop     Documents     Nusic     Nusic     Vides     Vides     V      |           | 22062224 114005<br>220652204 114005<br>220652204 114004<br>220652204 114004<br>220652204 114004<br>220652204 114004<br>220652204 11400<br>220652204 114002<br>220652204 114002<br>20052204 114002<br>20052204 114002<br>20052204 114002<br>20052204 114002<br>20052204 114002<br>20052204 114002<br>20052204 114002<br>20052204 114002<br>20052204 114002<br>20052204 114002<br>20052204 114002<br>20052204 114002<br>20052204 114002<br>2005200 114002<br>2005200 114000000000000000000000000000000000                                                                                                    | -93<br>-102<br>-96<br>-104<br>-99<br>-103<br>-84<br>-104<br>-99<br>-103<br>-84<br>-104<br>-98<br>-100<br>-104<br>-53<br>-99<br>-88<br>-105<br>-102<br>-107<br>-45<br>-106<br>-98<br>-107<br>-107<br>-99<br>-107<br>-107<br>-107<br>-107<br>-107<br>-107<br>-107<br>-107                                                                                                    | 00074428         KAM           06859429         KAM           06859429         KAM           0685942         KAM           08024021         KAM           08024021         KAM           00624021         KAM           00624021         KAM           00602703         KAM           00602703         KAM           00612703         KAM           0023202170         KAM           0023202170         KAM           0023202177         KAM           002320217         KAM           002320217         KAM           023702170         KAM           023702170         KAM           023702170         KAM           023702170         KAM           023702170         KAM           023702170         KAM           023702170         KAM           023702170         KAM           0238090         TCH           023161630         KAM           02326699         TCH           0231651630         KAM           03553936         KAM                                                                                                    | 1C<br>1A<br>1A<br>1C<br>35<br>1A<br>04<br>1A<br>04<br>1A<br>3C<br>FE<br>1B<br>3A<br>1C<br>3C<br>7E<br>1B<br>3A<br>1C<br>3C<br>3C<br>1A<br>1A<br>1A<br>1A<br>1A<br>1A<br>1A<br>1A<br>1A<br>1A<br>1A<br>1A<br>1A                                                                                                    | 04<br>0C<br>04<br>04<br>02<br>04<br>32<br>04<br>32<br>04<br>16<br>16<br>16<br>04<br>16<br>04<br>04<br>16<br>04<br>04<br>08<br>16<br>04<br>03<br>20<br>04<br>04<br>04<br>04<br>04<br>04<br>04<br>04<br>04<br>04<br>04<br>04<br>04                                                       | MARCA G2: Heat meter, values a return<br>MARCA G3: Heat meter, values a return<br>MARCA G3: Heat meter, values a r | 63      |                 | 1 1 1 1 1 1 1 1 1 1 1 1 1 1 1 1 1 1 1                                                                                                    |                                                                                                    | BL           BL                                                                                                    | Description         Value         Model         Table         Solution           Charmer         SSLAVE         SSLAVE         SSLAVE         SSLAVE           Charmer         SSLAVE         SSLAVE         SSLAVE         SSLAVE           Charmer         SSLAVE         SSLAVE         SSLAVE         SSLAVE           Charmer         SSLAVE         SSLAVE         SSLAVE         SSLAVE           Charmer         SSLAVE         SSLAVE         SSLAVE         SSLAVE           Charmer         SSLAVE         SSLAVE         SSLAVE         SSLAVE           Charmer         SSLAVE         SSLAVE         SSLAVE         SSLAVE           Charmer         SSLAVE         SSLAVE         SSLAVE         SSLAVE           SSLAVE         SSLAVE         SSLAVE         SSLAVE         SSLAVE           SSLAVE         SSLAVE         SSLAVE         SSLAVE         SSLAVE           SSLAVE         SSLAVE         SSLAVE         SSLAVE         SSLAVE           SSLAVE         SSLAVE         SSLAVE         SSLAVE         SSLAVE           SSLAVE         SSLAVE         SSLAVE         SSLAVE         SSLAVE           SSLAVE         SSLAVE         SSLAVE                                                                                                    |
| iems   1 ker                                                   | Pocharence     Pocharence           |           | 28.06.2204 114.005<br>28.06.2204 114.005<br>28.06.2204 114.005<br>28.06.2204 114.005<br>28.06.2204 114.00<br>28.06.2204 114.00<br>29.06.2204 114.00<br>29.06.2204 114.00<br>29.06.2204 114.00<br>29.06.2204 114.00<br>20.06.2204 114.00<br>20.06.20                                                                                           | -93<br>-102<br>-96<br>-104<br>-99<br>-103<br>-99<br>-103<br>-84<br>-104<br>-99<br>-103<br>-99<br>-104<br>-53<br>-99<br>-100<br>-104<br>-53<br>-99<br>-100<br>-104<br>-53<br>-99<br>-102<br>-104<br>-53<br>-99<br>-102<br>-104<br>-53<br>-98<br>-102<br>-104<br>-55<br>-104<br>-56<br>-104<br>-56<br>-56<br>-104<br>-56<br>-56<br>-104<br>-56<br>-56<br>-56<br>-56<br>-56<br>-56<br>-56<br>-56<br>-56<br>-56                                                                                                    | 00274428         KAM           065197383         KAM           06519982         KAM           09021122         KAM           09021123         KAM           09021124         KAM           09021125         KAM           09021127         KAM           72002127         KAM           23020277         KAM           23020277         KAM           23020277         KAM           23020277         KAM           23020277         KAM           23020276         KAM           231016157         KAM           00004797         KAM           00004797         KAM           023102027         KAM           02310217         KAM           02310217         KAM           02310217         KAM           023109992         KAM           023109997         KAM           023114580         KAM           023114580         KAM           023114580         KAM           023114580         KAM           023114580         KAM           023114580         KAM           023114580         KAM </td <td>1C<br/>1A<br/>1A<br/>1C<br/>35<br/>1A<br/>04<br/>1A<br/>04<br/>1A<br/>3C<br/>FE<br/>1B<br/>3A<br/>1C<br/>3C<br/>1A<br/>1C<br/>3C<br/>1A<br/>6A<br/>3A<br/>1A<br/>04<br/>04</td> <td>04<br/>0C<br/>04<br/>04<br/>02<br/>04<br/>32<br/>04<br/>32<br/>04<br/>16<br/>16<br/>04<br/>16<br/>04<br/>16<br/>04<br/>16<br/>04<br/>16<br/>04<br/>16<br/>04<br/>04<br/>04<br/>32<br/>04<br/>32<br/>04<br/>32</td> <td>MARCA G2: Heat netter, values at nettur.<br/>MARCA G3: Heat netter, values at nettur.<br/>MARCA G3: Heat netter, values at netur.<br/>MARCA G3: Heat netter, values at netur.<br/>MARCA G3: Heat netter, values at netur.<br/>MARCA G3: Heat netter, values at netur.<br/>MARCA G3: Heat netter, values at netur.<br/>MARCA G3: Heat netter, values at netur.<br/>MARCA G3: Heat netter, values at netur.<br/>MARCA G3: Heat netter, values at netur.<br/>MARCA G3: Heat netter, values at netur.<br/>MARCA G3: Heat netter, values at netur.<br/>MARCA G3: Heat netter, values and netur.<br/>MARCA G3: Heat netter, values a netur.<br/>MARCA G3: Heat netter, values a netur.<br/>MARCA G3: Heat netter, values a netur.<br/>MARCA G3: Heat netter, values a netur.<br/>MARCA G3: Heat netter, values a netur.<br/>MARCA G3: Heat netter, values at netur.<br/>MARCA G3: Heat netter, values at netur.<br/>MARCA G3: Heat netter, values at netur.<br/>MARCA G1: Heat netter, values at netur.<br/>MARCA G1: Heat netter, values at netur.</td> <td>63</td> <td></td> <td>1           1           1           1           1           1           1           1           1           1           1           1           1           1           1           1           1           1           1           1           1           1           1           1           1           1           1           1           1           1</td> <td></td> <td>BL           BL           BL</td> <td>Description         Value         Left         Second         Description           Light Mission         Description         Description         Description         Description           Handle Control         Encode         Description         Description         Description         Description           Handle Control         Encode         Description         Description         Description         Description           Handle Control         Encode         Description         Description         Description         Description           Handle Control         Encode         Description         Description         Description         Description           Handle Control         Encode         Description         Description         Description         Description           Handle Control         Encode         Description         Description         Description         Description           Handle Control         Encode         Description         Description         Description         Description         Description           Handle Control         Encode         Description         Description         Description         Description         Description         Description         Description         Description         Description         Description         <td< td=""></td<></td> | 1C<br>1A<br>1A<br>1C<br>35<br>1A<br>04<br>1A<br>04<br>1A<br>3C<br>FE<br>1B<br>3A<br>1C<br>3C<br>1A<br>1C<br>3C<br>1A<br>6A<br>3A<br>1A<br>04<br>04                                                                                                    | 04<br>0C<br>04<br>04<br>02<br>04<br>32<br>04<br>32<br>04<br>16<br>16<br>04<br>16<br>04<br>16<br>04<br>16<br>04<br>16<br>04<br>16<br>04<br>04<br>04<br>32<br>04<br>32<br>04<br>32                                                                                                    | MARCA G2: Heat netter, values at nettur.<br>MARCA G3: Heat netter, values at nettur.<br>MARCA G3: Heat netter, values at netur.<br>MARCA G3: Heat netter, values at netur.<br>MARCA G3: Heat netter, values at netur.<br>MARCA G3: Heat netter, values at netur.<br>MARCA G3: Heat netter, values at netur.<br>MARCA G3: Heat netter, values at netur.<br>MARCA G3: Heat netter, values at netur.<br>MARCA G3: Heat netter, values at netur.<br>MARCA G3: Heat netter, values at netur.<br>MARCA G3: Heat netter, values at netur.<br>MARCA G3: Heat netter, values and netur.<br>MARCA G3: Heat netter, values a netur.<br>MARCA G3: Heat netter, values a netur.<br>MARCA G3: Heat netter, values a netur.<br>MARCA G3: Heat netter, values a netur.<br>MARCA G3: Heat netter, values a netur.<br>MARCA G3: Heat netter, values at netur.<br>MARCA G3: Heat netter, values at netur.<br>MARCA G3: Heat netter, values at netur.<br>MARCA G1: Heat netter, values at netur.<br>MARCA G1: Heat netter, values at netur.                                                                                                    | 63      |                 | 1           1           1           1           1           1           1           1           1           1           1           1           1           1           1           1           1           1           1           1           1           1           1           1           1           1           1           1           1           1 |                                                                                                    | BL           BL                                                                                                    | Description         Value         Left         Second         Description           Light Mission         Description         Description         Description         Description           Handle Control         Encode         Description         Description         Description         Description           Handle Control         Encode         Description         Description         Description         Description           Handle Control         Encode         Description         Description         Description         Description           Handle Control         Encode         Description         Description         Description         Description           Handle Control         Encode         Description         Description         Description         Description           Handle Control         Encode         Description         Description         Description         Description           Handle Control         Encode         Description         Description         Description         Description         Description           Handle Control         Encode         Description         Description         Description         Description         Description         Description         Description         Description         Description         Description <td< td=""></td<>                                                                                                    |
| k Wenic,o<br>→ HP-JOCk<br>→ Network<br>Roms I 12en<br>→ Ty     | Countraints     Foctures     Nutric     Videos     That PC     Desktop     Dosenteds     Denetoade     Nutric     Videos     Videos     V      |           | 28.06.224 114.005<br>28.06.224 114.005<br>28.06.224 11                                                                                           | -93<br>-102<br>-98<br>-104<br>-99<br>-103<br>-99<br>-103<br>-84<br>-104<br>-99<br>-103<br>-99<br>-103<br>-99<br>-103<br>-99<br>-103<br>-99<br>-104<br>-53<br>-99<br>-105<br>-105<br>-98<br>-105<br>-104<br>-98<br>-104<br>-98<br>-104<br>-99<br>-104<br>-99<br>104<br>-99<br>104<br>-99<br>104<br>-99<br>104<br>104<br>                                                                                                    | 0007-44.88         KAM           0681978.83         KAM           0681978.24         KAM           0681978.24         KAM           902403122         KAM           902403123         KAM           902403123         KAM           902403123         KAM           90340327         KAM           903527         KAM           903527         KAM           903527         KAM           903527         KAM           903527         KAM           903527         KAM           903527         KAM           903528         KAM           923702145         KAM           923702145         KAM           923702145         KAM           923702145         KAM           923702145         KAM           923702145         KAM           923702145         KAM           923702145         KAM           923702145         KAM           923702145         KAM           923702145         KAM           923702145         KAM                                                                                                    | 1C 1A 1A 1C 35 1A 04 1A 04 1A 3C FE 3A 1C 3C 1B 3A 1C 3C 1A 6A 3A 1A 04 1A 1A 04 1A 1A 04 1A 1A 04 1A 1A 04 1A 04 1C                                                                                                    | 04<br>0C<br>04<br>04<br>0C<br>04<br>04<br>04<br>32<br>04<br>32<br>04<br>16<br>02<br>16<br>16<br>04<br>16<br>04<br>16<br>04<br>16<br>04<br>04<br>32<br>04<br>04<br>32<br>04<br>04<br>32<br>04                                                                                           | MARCA GZ - Heat meter, values ar return<br>MARCA GZ - Heat meter, values ar form<br>MARCA GZ - Heat meter, values ar form<br>MARCA GZ - Heat meter, values ar return<br>MARCA GZ - Heat meter, values ar return<br>MARCA GZ - Heat meter, values ar return<br>MARCA GZ - Heat meter, values ar return<br>MARCA GZ - Heat meter, values ar return<br>MARCA GZ - Heat meter, values ar return<br>MARCA GZ - Heat meter, values ar return<br>MARCA GZ - Heat meter, values ar return<br>MARCA GZ - Heat meter, values ar return<br>MARCA GZ - Heat meter, values ar return                                                                                                    | 63      |                 | 1<br>1<br>1<br>1<br>1<br>1<br>1<br>1<br>1<br>1<br>1<br>1<br>1<br>1                                                                                                    |                                                                                                    | BL           BL                                                                                                    | Description         Value         Markets         Description           Contract         State State         State State         State State           Particular         Market State         State State         State State           Particular         State State         State State         State State         State State           Particular         State State         State State         State State         State State         State State           State         State State         State State         State State         State State         State State         State State           State         State         State State         State State <td< td=""></td<>                                                                                       |
| km Wante_o<br>→ H0-JOCk<br>→ Network<br>Rems   1 Ren<br>↓ D Ty | Pocharence     Pocharence           |           | 20052024 114005<br>2005204 114005<br>2005204 1140 05<br>2005204 1140 05<br>2005204 1140 05<br>2005204 1140 05<br>2005204 1140 05<br>2005204 11400<br>2005204 11400<br>2005204 11000000000000000000000 | -93           -102           -56           -103           -99           -103           -84           -99           -103           -84           -104           -53           -104           -53           -102           -104           -105           -102           -107           -405           -56           -101           -104           -88           -101           -104           -88           -97           -104                                                                                                    | 0007448         KAM           0607938         KAM           065197383         KAM           065197383         KAM           09021122         KAM           80024003         KAM           80024003         KAM           80024003         KAM           80024003         KAM           80024003         KAM           72003126         KAM           72003127         KAM           72003127         KAM           72003127         KAM           72003126         KAM           72003127         KAM           72003128         KAM           7224685         KAM           72304329         KAM           72304329         KAM           72304329         KAM           72304329         KAM           72004322         KAM           72004322         KAM           72004322         KAM           72004322         KAM           72004322         KAM           72004322         KAM           72004322         KAM           72004322         KAM           72004324         KAM                                                                                                    | 1C<br>1A<br>1A<br>1C<br>35<br>1A<br>04<br>1A<br>04<br>1A<br>3C<br>FE<br>1B<br>3A<br>1C<br>3C<br>FE<br>1B<br>3A<br>1C<br>3C<br>1A<br>1A<br>04<br>1A<br>1A<br>04<br>1A<br>3A<br>1A<br>3A<br>1A<br>3A<br>1A<br>3A<br>1A<br>3A<br>3A<br>1A<br>3A<br>3A<br>1A<br>3A<br>3A<br>3A<br>3A<br>3A<br>3A<br>3A<br>3A<br>3A<br>3A<br>3A<br>3A<br>3A | 04<br>0C<br>04<br>04<br>04<br>04<br>04<br>04<br>04<br>16<br>04<br>16<br>04<br>16<br>04<br>16<br>04<br>16<br>04<br>16<br>04<br>16<br>04<br>16<br>04<br>08<br>16<br>04<br>08<br>16<br>04<br>04<br>04<br>16<br>04<br>04<br>04<br>04<br>04<br>04<br>04<br>04<br>04<br>04<br>04<br>04<br>04 | MARCA G2: Heat netter, values at nettors<br>MARCA G3: Heat netter, values at nettors<br>MARCA G3: Heat netter, values at nettors<br>MARCA G3: Heat netter, values at nettors<br>MARCA G3: Heat netter, values at nettors<br>MARCA G3: Heat netter, values at nettors<br>MARCA G3: Heat netter, values at nettors<br>MARCA G3: Heat netter, values at nettors<br>MARCA G3: Heat netter, values at nettors<br>MARCA G3: Heat netter, values at nettors<br>MARCA G3: Heat netter, values at nettors<br>MARCA G3: Heat netter, values at nettors<br>MARCA G3: Heat netter, values an nettors<br>MARCA G3: Heat netter, values a nettors<br>MARCA G3: Heat netter, values a nettors<br>MARCA G3: Heat netter, values a nettors<br>MARCA G3: Heat netter, values a nettors<br>MARCA G3: Heat netter, values a nettors<br>MARCA G3: Heat netter, values at nettors<br>MARCA G3: Heat netter, values at nettors<br>MARCA G1: Heat netter, values at nettors<br>MARCA G1: Heat netter, values at nettors<br>M          | 63      |                 | 1           1           1           1           1           1           1           1           1           1           1           1           1           1           1           1           1           1           1           1           1           1           1           1           1           1           1           1           1             |                                                                                                    | BL           BL                                                                                                    | Description         Value         Left         Second         Description           Light Mission         Description         Description         Description         Description           Hard Mission         Description         Description         Description         Description         Description           Hard Mission         Description         Description         Description         Description         Description           Hard Mission         Description         Description         Description         Description         Description           Hard Mission         Description         Description         Description         Description         Description           Hard Mission         Description         Description         Description         Description         Description           Hard Mission         Description         Description         Description         Description         Description           Hard Mission         Description         Description         Description         Description         Description           Hard Mission         Description         Description         Description         Description         Description           Hard Mission         Description         Description         Description         Description         Description </td                                                                                                    |
| ie Wente,o<br>→ P-JTool<br>Network<br>kerns I 1 izen<br>↓ P Ty | Constructs     Fictures     Fictures     This PC     Destrop     Desumetas     Desumetas     Desumetas     Desumetas     Desumetas     Menic     Werks     Werks     Werks     Werks     Werks                                                                                                    |           |                                                                                                    | -93           -102           -56           -103           -96           -103           -98           -104           -104           -105           -104           -104           -103           -104           -104           -104           -104           -105           -104           -105           -102           -107           -106           -101           -104           -88           -97           -106           -80                                                                                                    | 607448 (AAA<br>607138) (AAA<br>6083982 (AAA<br>8083982) (AAA<br>8024992) (AAA<br>8024992) (AAA<br>8024992) (AAA<br>8029792) (AAA<br>803992) (AAA<br>823927) (AAA<br>823927) (AAA<br>823927) (AAA<br>823927) (AAA<br>823927) (AAA<br>823927) (AAA<br>823927) (AAA<br>823927) (AAA<br>823927) (AAA<br>823927) (AAA<br>823927) (AAA<br>823927) (AAA<br>823927) (AAA<br>823927) (AAA<br>823927) (AAA<br>82397) (AAA<br>82397) (AAA<br>82                                                                                                    | 1C<br>1A<br>1A<br>1C<br>35<br>1A<br>04<br>1A<br>3C<br>1A<br>3C<br>1C<br>3A<br>1A<br>04<br>1A<br>3C<br>1A<br>3A<br>1A<br>04<br>1A<br>1A<br>04<br>1A<br>1A<br>3C<br>3A<br>1A<br>1A<br>1A<br>1A<br>1A<br>1A<br>1A<br>1A<br>1A<br>1A<br>1A<br>1A<br>1A                                                                                     | 04<br>0C<br>04<br>04<br>04<br>04<br>04<br>04<br>04<br>04<br>16<br>16<br>16<br>04<br>16<br>04<br>16<br>04<br>04<br>04<br>08<br>16<br>04<br>04<br>04<br>04<br>04<br>00<br>04<br>04<br>00<br>04<br>04<br>00<br>04<br>04                                                                   | MARCA G2: Heat neter, values a return<br>MARCA G3: Heat neter, values a return<br>MARCA G3: Heat neter, values a r | 63      |                 | 1<br>1<br>1<br>1<br>1<br>1<br>1<br>1<br>1<br>1<br>1<br>1<br>1<br>1                                                                                                    |                                                                                                    |                                                                                                    | Description         Value         Markets         Description           Optime         332000         Total         Total         Total           Propertial Mark         Description         Total         Total         Total           Propertial Mark         Description         Total         Total         Total         Total           Propertial Mark         Description         Total         Total         <                                                                                                    |